# PROGRAMAÇÃO SERVIDOR EM SISTEMAS WEB INTRODUÇÃO AO JAVA PARA PROGRAMADORES C

Prof. Dr. Daniel Caetano

2012 - 1

# Objetivos

- Apresentar a grande semelhança entre Java e C
- Apresentar a organização diferenciada do Java
- Capacitar para a construção de pequenos programas em Java

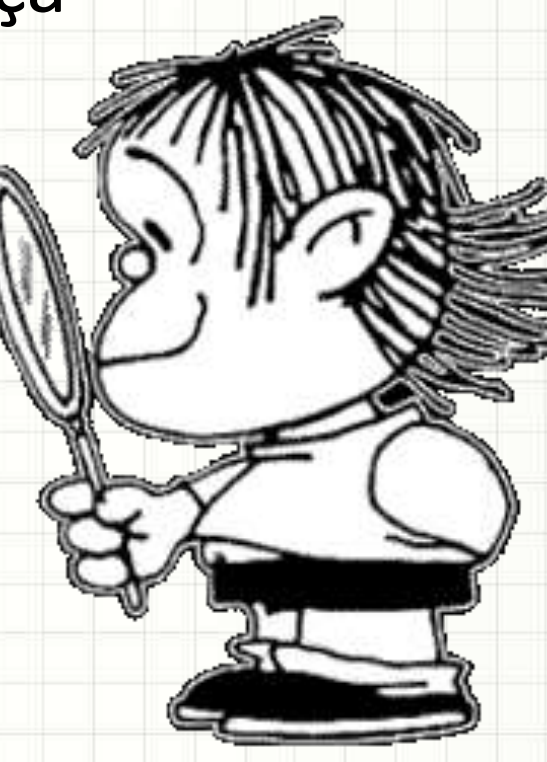

- GRUPOS?
  - Até o fim da aula!

# Material de Estudo

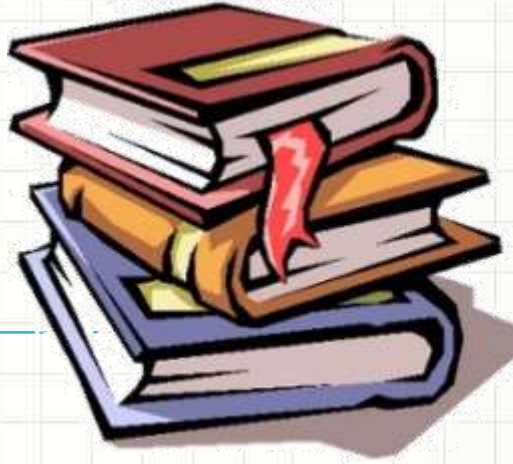

| Material                | Acesso ao Material                               |
|-------------------------|--------------------------------------------------|
| Notas de Aula           | http://www.caetano.eng.br/aulas/psw/<br>(Aula 2) |
| Apresentação            | http://www.caetano.eng.br/aulas/psw/<br>(Aula 2) |
| Material Didático       |                                                  |
| Java: Como<br>Programar | (6ª Edição) Páginas 24 a 38, 86 a 110, 126 a 150 |

# CURSO RELÂMPAGO DE JAVA

.

-

# Java é "evolução" de C/C++

- O quê: Java para programação servidor
- Por quê: facilita desenvolvimento para servidor
- Como: quem sabe C, aprende Java básico facilmente

 Os elementos do Java serão apresentados aos poucos

## Estrutura do Código

#### Programa em C/C++ Programa em Java

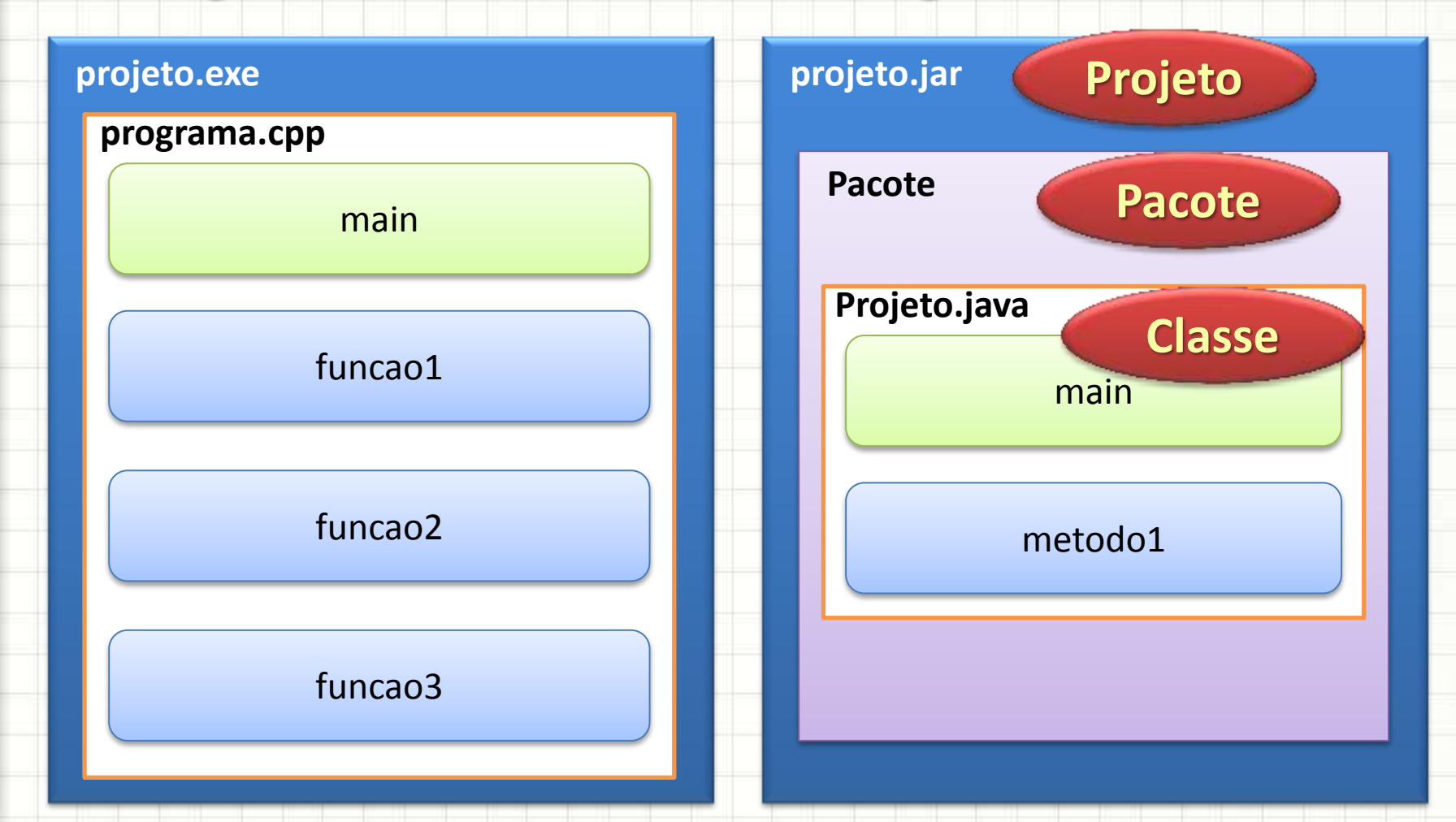

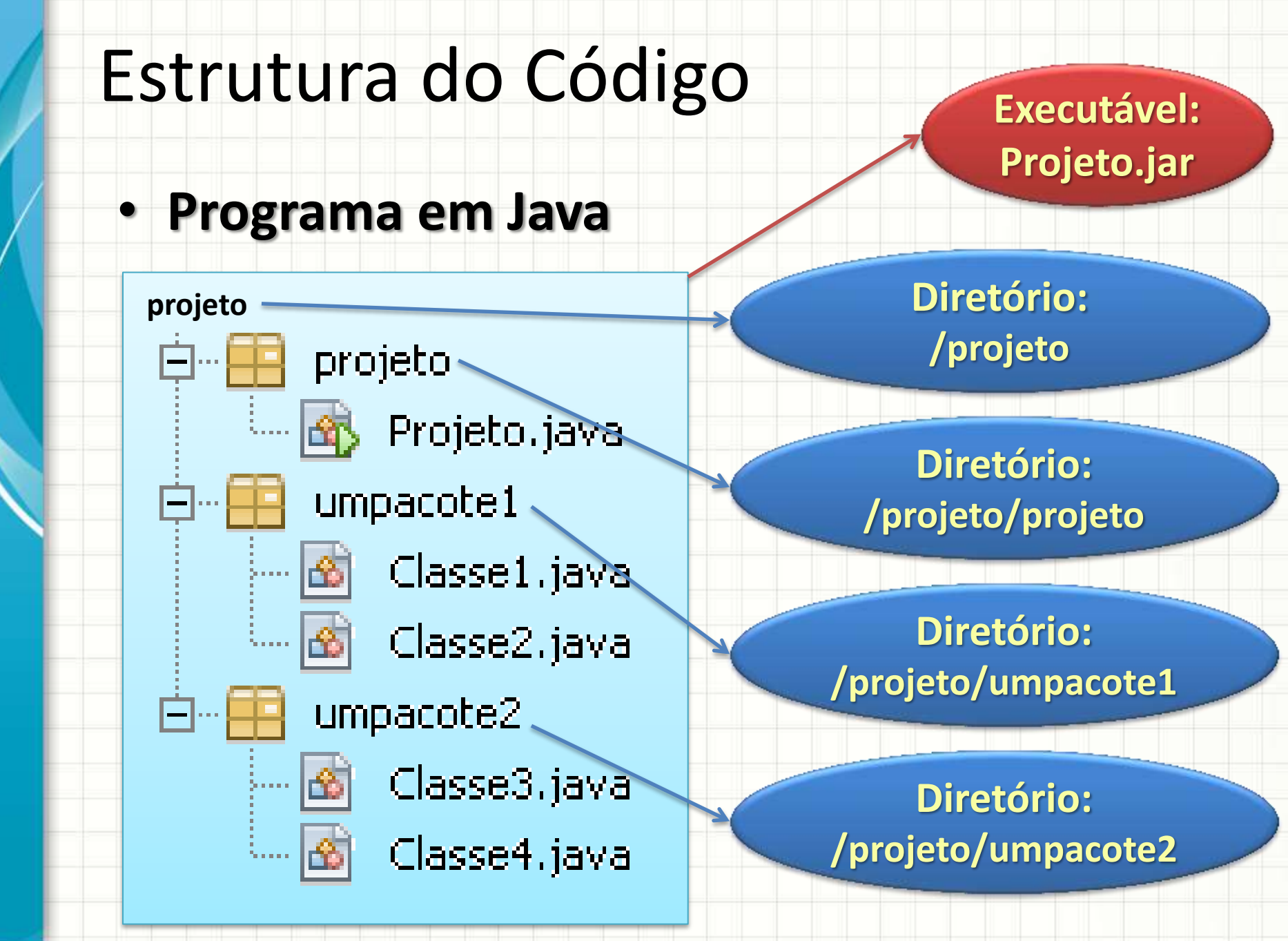

# Estrutura de um Código Java

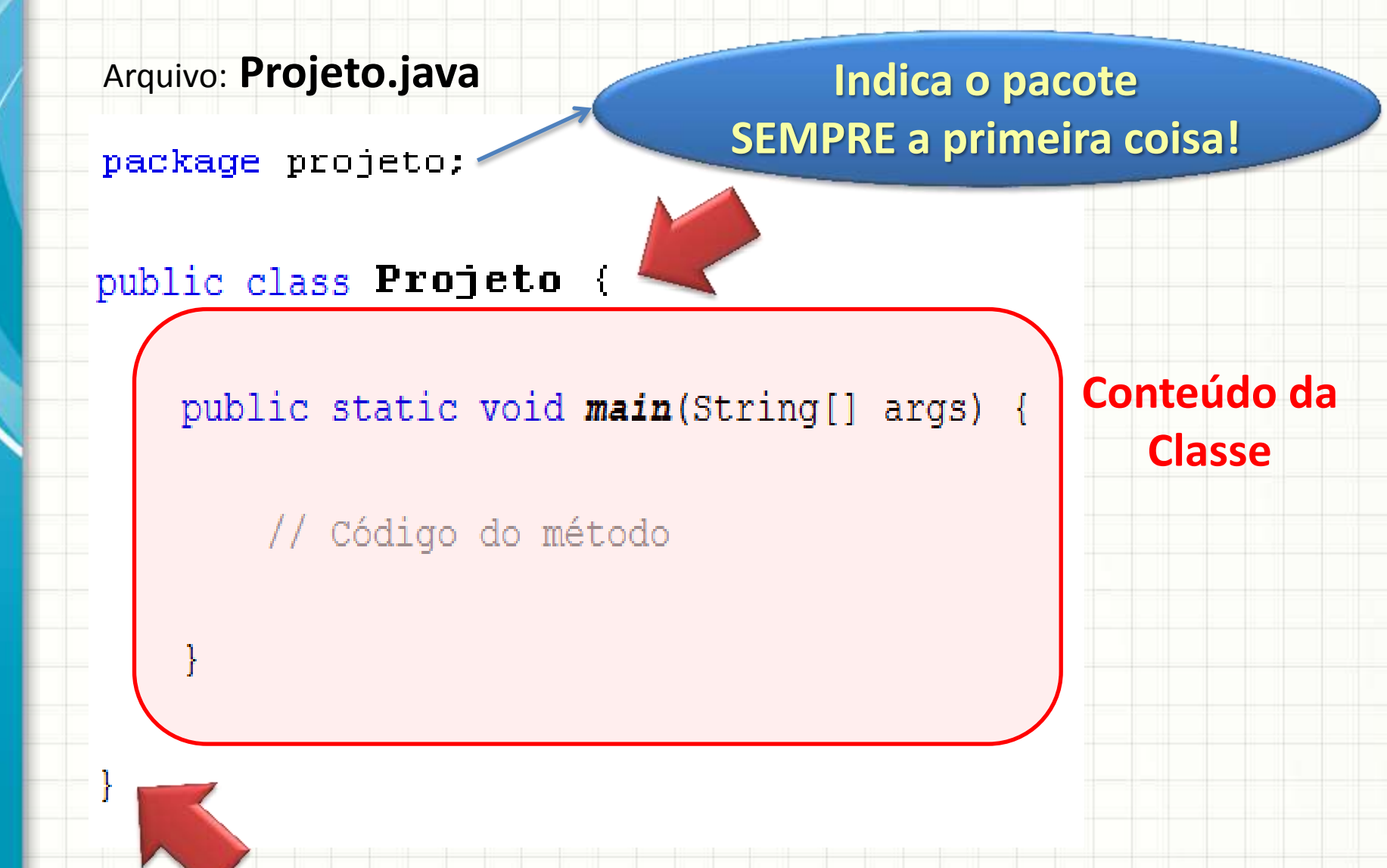

## Estrutura de um Código Java

Arquivo: Projeto.java

package projeto;

public class **Projeto** {

public static void main(String[] args) {

// Código do método

Conteúdo do Método

## Estrutura de um Código Java

Arquivo: Projeto.java

package projeto;

public class Projeto {

Todo programa do NetBeans tem uma classe principal, de mesmo nome que o Projeto)

public static void main(String[] args) {

// Código do método

...e, assim como em C, todo programa Java terá um método main...

# Por que temos "classes"?

- Posteriormente elas serão estudadas a fundo
- Basicamente: classe é um pequeno programa
- Um subsistema (pacote) contém vários pequenos programas (classes)
- Um sistema (projeto) contém vários subsistemas (pacotes)
- Analogia?

# Analogia da Estruturação Java

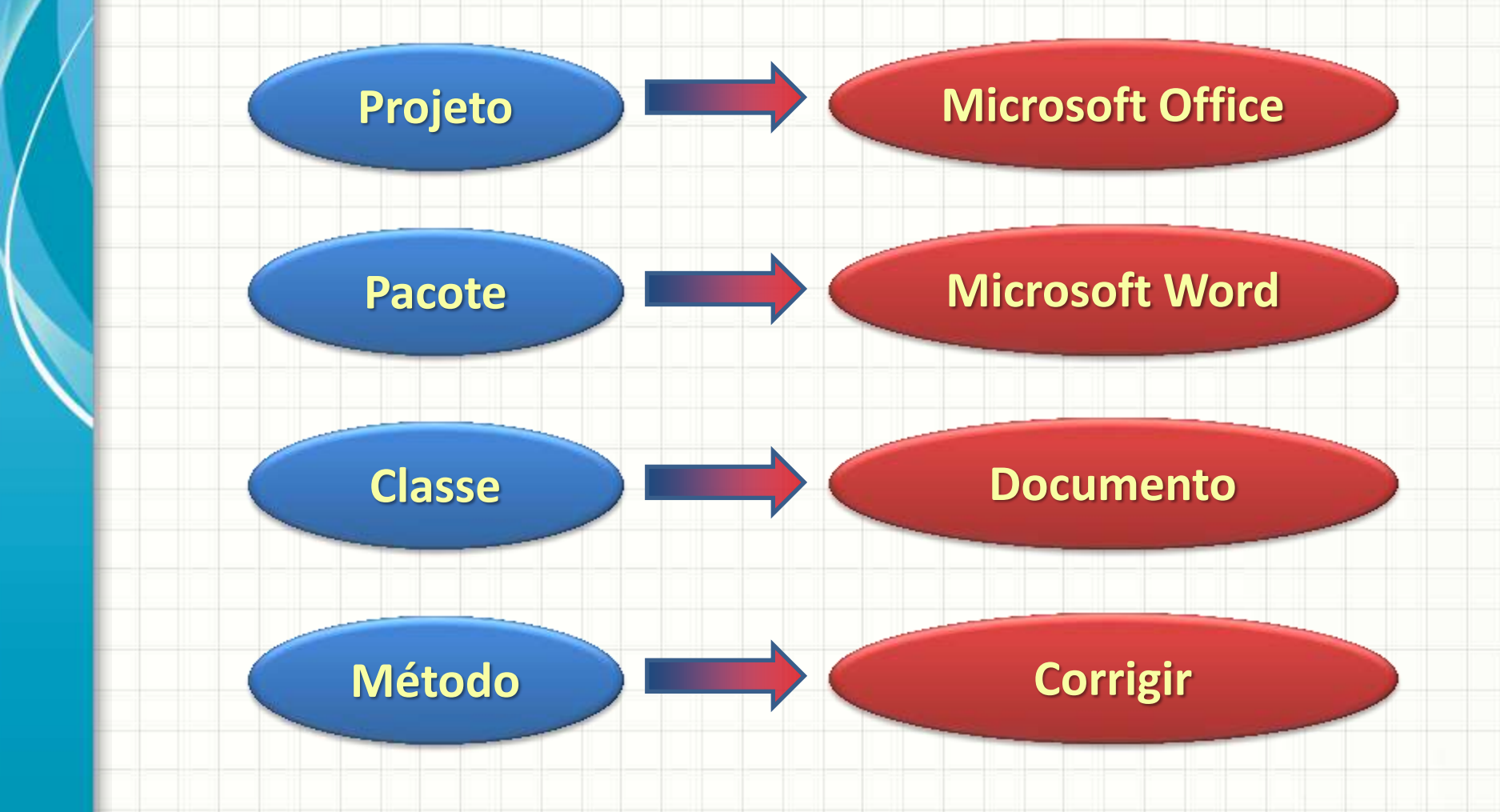

# O que significa...

- ...a classe ser um pequeno programa?
- Significa que nosso software, em Java, normalmente é composto por vários programas
- Significa que um programa pode pedir para outro fazer algo
- Ou seja: uma classe pode solicitar a outra que execute uma de seus métodos (funções)

## E se eu não quiser?

- E se eu desejar criar um método que outras classes não possam executar?
- Na verdade, para que esse método possa ser executado por outras classes, ele deve ser público... Observe!

package projeto;

public class Projeto {

public static void main(String[] args) {

// Código do método

# E se eu não quiser?

 Para impedir que um método possa ser executado por outra classe, bastar declará-lo como private.

### NOTA: Neste curso, só trabalharemos com classes e métodos public.

# ELEMENTOS BÁSICOS DE JAVA

.

-

#### Imprimindo em Java

 Impressão em C/C++ cout << "texto";</pre> cout << var; cout << "texto" << var;</pre> cout << "texto" << endl;</pre> Em java System.out.print("texto"); System.out.print(var); System.out.print("texto" + var); System.out.prir(tln()texto");

### Imprimindo em Java

• Impressão em C/C++

printf("texto");

printf("texto %d\n", var);

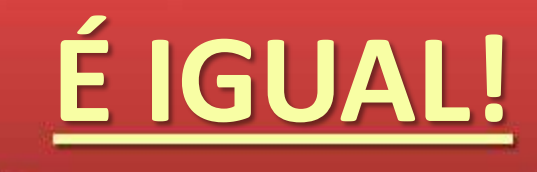

Em java

System.out.printf("texto");

System.out.printf("texto %d\n", var);

### Imprimindo em Java

• Muito chato ter que digitar...

System.out.println(" ");

... Toda hora ?????????

# SIM!!!!

• Então... não digite! 😳

 Como veremos no NetBeans, basta digitar sout e apertar a tecla TAB em seguida.

#### Hello World em Java

package projeto;

public class Projeto {

public static void main(String[] args) {
 System.out.println("Hello World");

# Variáveis Nativas em Java

- Muito parecido com C/C++
  - int, long, float, double, char, boolean...
- Normalmente useramos apenas:
  - int, double e boolean...

```
package projeto;
public class Projeto {
    public static void main(String[] args) {
        int x;
        x = 5;
        System.out.println("X vale: " + x);
```

# Operadores em Java É IGUAL!

<=

Muito parecido com C/C++

+

package projeto; public class Projeto { public static void main(String[] args) { double x, y, z; x = 5; y = 2; z = x / y; System.out.println("Resultado: " + z);

>=

\*

!=

%

&&

# Comentários em Java

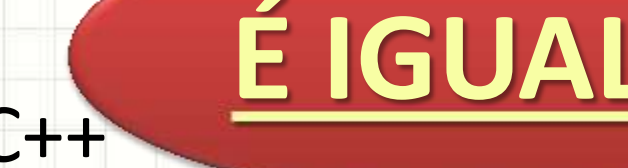

- Muito parecido com C/C++
- Linha simples:
  - // Este é um comentário de uma linha
- Múltiplas linhas:
  - /\* Este é um comentário de

Múltiplas linhas \*/

• Ou ainda...

/\*\* Este é um comentário de

Múltiplas linhas \*/

# CONTROLE DE Fluxo

-

-

# Estruturas de Seleção

#### • if ~ else: igual em C/C++

```
package projeto;
public class Projeto {
    public static void main(String[] args) {
        int x;
        x = 5;
        if (x < 10) {
            System.out.println("X é menor que 10");
        } else {
            System.out.println("X é maior ou igual a 10");
    }
```

É IGUAL!

# Estruturas de Seleção

# <u>É IGUAL!</u>

#### switch ~ case: igual em C/C++

```
package projeto;
public class Projeto {
    public static void main(String[] args) {
        int x;
        x = 1;
        switch(x) {
            case 0:
                System.out.println("X é 0");
                break;
            case 1:
                System.out.println("X é 1");
                break;
            default:
                System.out.println("X tem um valor diferente de 0 e 1");
                break;
        }
```

#### Estruturas de Repetição

• while: igual em C/C++

ŀ

# <u>É IGUAL!</u>

package projeto; public class Projeto {

public static void main(String[] args) {
 int x;

x = 0; while (<mark>x</mark> < 10) {

System.out.println("X vale: " + x);
x = x + 1;

#### Estruturas de Repetição

do ~ while: igual em C/C++

package projeto; public class Projeto { public static void main(String[] args) { int x; x = 0; do { System.out.println("X vale: " + x); x = x + 1; } while (x < 10);</pre>

É IGUAL!

### Estruturas de Repetição

• **for**: igual em C/C++

# É IGUAL!

package projeto; public class Projeto { public static void main(String[] args) { int x; for (x = 0; x < 10; x = x + 1) { System.out.println("X vale: " + x); } } }

# "VARIÁVEIS NÃO NATIVAS"

-

-

# O que são "variáveis não nativas"?

- São "variáveis" programadas
- Não fazem parte da linguagem em si, mas de sua biblioteca
- São programadas na forma de Classes

# Facilitam <u>muito</u> a programação

### **Exemplo: String**

Armazenar texto em C = muito chato:

char texto[30] = "Um texto";

Em Java existe o tipo String para isso:
 String texto = "Um texto";

 Variáveis destes tipos podem ser usadas normalmente na maioria das situações

### Imprimindo Strings

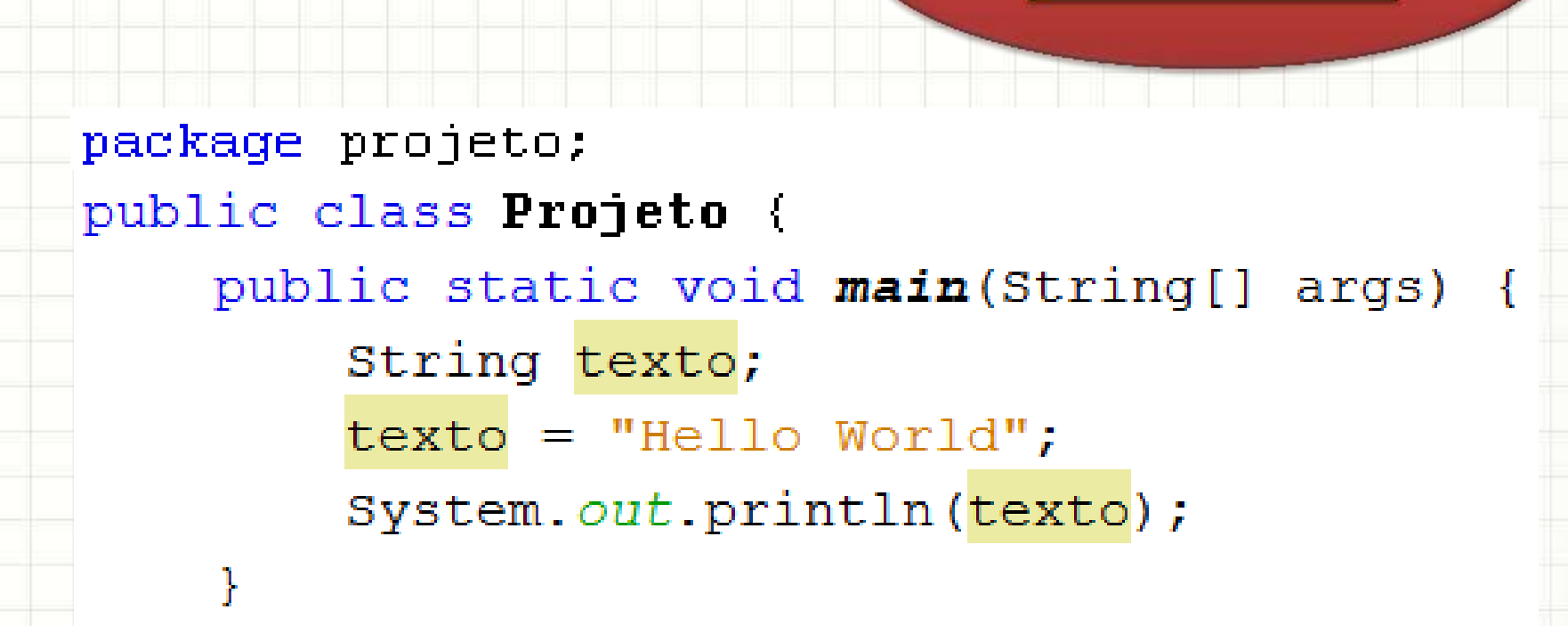

É FÁCIL!

### Somando Strings

package projeto; public class Projeto { public static void main(String[] args) { String texto1, texto2, textoFinal; texto1 = "Hello "; texto2 = "World"; textoFinal = texto1 + texto2; System.out.println(textoFinal);

É FÁCIL!

## Imprimindo Soma de Strings

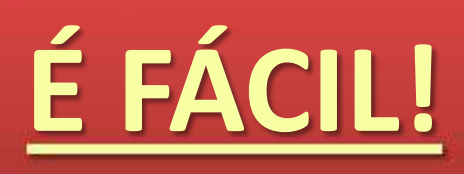

```
package projeto;
public class Projeto {
    public static void main(String[] args) {
        String texto1, texto2;
        texto1 = "Hello";
        texto2 = "World";
        System.out.println(texto1 + " " + texto2);
    }
```

### Vantagens de Variáveis Não Nativas

- Como são classes (pequenos programas) elas não apenas guardam informação, mas também executam tarefas
- Por exemplo: uma String sabe responder seu próprio comprimento (quantas letras possui):

```
package projeto:
public class Projeto {
    public static void main(String[] args) {
        String texto;
        int tamanho;
        texto = "Hello World";
        tamanho = texto.length();
        System.out.println("O texto tem " + tamanho + " letras.");
```
## Vantagens de Variáveis Não Nativas

- Variáveis Nativas não possuem esse recurso!
- Como saber se uma variável é nativa ou não?
- Pelo tipo da variável
- As <u>variáveis nativas</u> sempre têm seu tipo iniciado em **letra minúscula**
  - Ex.: int, double...
- As <u>variáveis não nativas</u> sempre têm seu tipo iniciado em **letra maiúscula**
  - Ex.: String, Integer, Double...

#### Como saber que métodos existem?

- Documentação
- No NetBeans, digite o nome da variável seguido de ponto (.) e aguarde alguns
  - instantes...

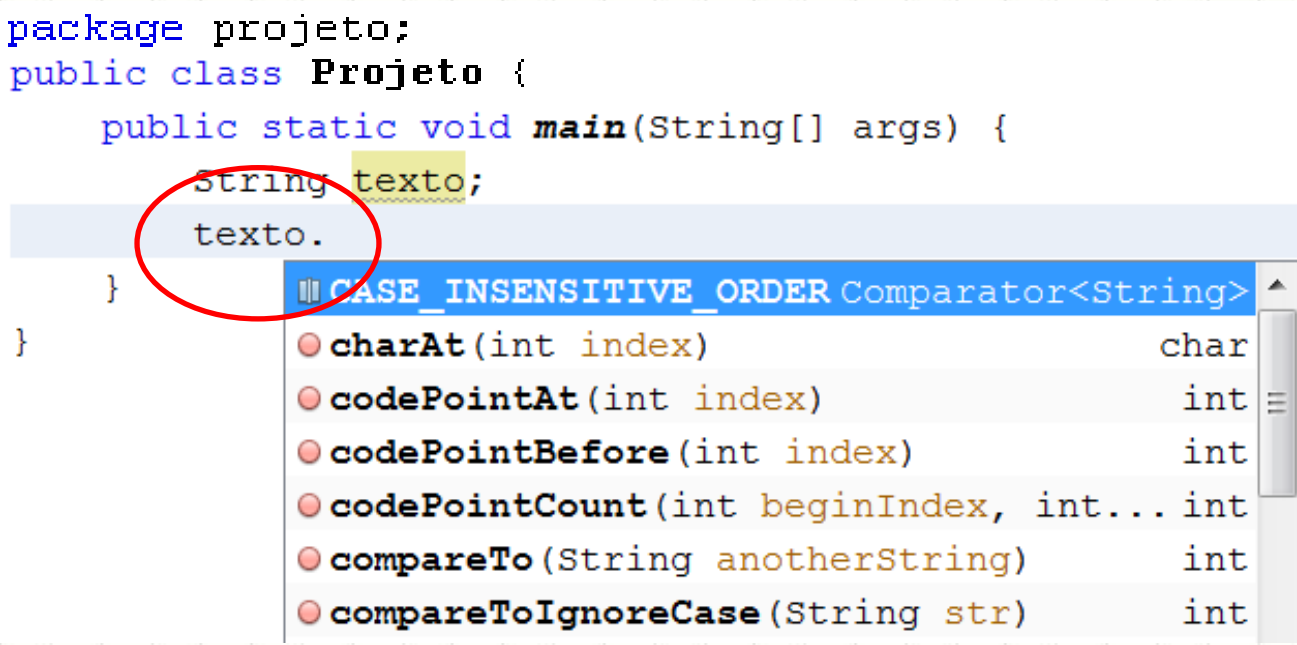

#### **NetBeans**

- Esse NetBeans parece legal...
- Como eu uso isso?

• Primeiro você precisa instalar o Java SE JDK

http://www.oracle.com/technetwork/java/javase/downloads/ java-se-jdk-7-download-432154.html

Depois você deve instalar o NetBeans

http://netbeans.org/downloads/

# INICIANDO COM O NETBEANS – APENAS OBSERVE!

• Clique no ícone de "novo projeto"

| Arquivo Editar Exil | pir Navegar Código-fonte Refatora | rar Executar Depurar Perfil Equipe Ferramentas                                                                                                    |
|---------------------|-----------------------------------|----------------------------------------------------------------------------------------------------|
| 1 1 1 1             | • • • • •                         | r 🐌 🕨 🐨 🐨 🗸                                                                                                    |
| Páginz nicial ≋     |                                   |                                                                                                    |
|                     |                                   | NetBeans IDE                                                                                                    |
|                     | Aprender & descobrir              | Meu NetBeans                                                                                                    |
| 0                   | Faça um tour                      | Demonstrações & tutoriais                                                                                                    |
|                     | Experimente um projeto de         | Aplicativos Java SE                                                                                                    |
|                     | O que há de novo                  | Aplicações Web Java e Java EE                                                                                                    |
| (1                  | Local da comunidade               | Aplicativos C/C++<br>Aplicativos PHP                                                                                                    |
|                     |                                   | Aplicativos móveis e incorporados                                                                                                    |
|                     |                                   | and the second second s |

#### Escolha o tipo: <u>Java</u> e <u>Aplicativo Java</u>

| Passos                                          | Escolha o projeto |                                                                                                    |
|-------------------------------------------------|-------------------|----------------------------------------------------------------------------------------------------|
| <ol> <li>Escolha o projeto</li> <li></li> </ol> | Categorias:       | Projetos:<br>Aplicativo Java<br>Aplicativo da area de trabalho Java<br>Bibli de classe Java<br>Projeto forma códigos-fonte existente<br>Projeto forma livre Java |
|                                                 |                   |                                                                                                    |
|                                                 | Descrição:        |                                                                                                    |

#### • Dê um nome ao seu projeto

| Nome e local            |                                                                                                    |                                                                                                    |
|-------------------------|----------------------------------------------------------------------------------------------------|----------------------------------------------------------------------------------------------------|
| Nome do projeto:        | Projeto1                                                                                                    |                                                                                                    |
| Localização do Projeto: | C:\Users\djcaetano\Documents\NetBeansProjects                                                                                                    | Procurar.                                                                                                    |
| Pasta do projeto:       | :\djcaetano\Documents\NetBeansProjects\Projeto1                                                                                                    |                                                                                                    |
| 🔲 Usar pasta dedicada   | a para armazenar bibliotecas                                                                                                    |                                                                                                    |
| Pasta Bibliotecas:      |                                                                                                    | Procurar.                                                                                                    |
| Us<br>m<br>pa           | suários e projetos diferentes podem compartilhar as<br>esmas bibliotecas de compilação (consulte a Ajuda<br>ara obter detalhes).                                            |                                                                                                    |
| 🔽 Criar classe principa | l projeto1.Projeto1                                                                                                    |                                                                                                    |
| 🔽 Definir como projeto  | principal                                                                                                    |                                                                                                    |
|                         |                                                                                                    |                                                                                                    |
|                         | Nome do projeto:<br>Localização do Projeto:<br>Pasta do projeto:<br>Usar pasta dedicada<br>Pasta Bibliotecas:<br>Us<br>mpa<br>Criar classe principa<br>Definir como projeto | Nome e local         Nome do projeto:       Projeto1         Localização do Projeto:       C:\Users\djcaetano\Documents\NetBeansProjects         Pasta do projeto:       \djcaetano\Documents\NetBeansProjects\Projeto1         Image: Comparison of the state of the state of t |

#### • Dê um nome ao seu projeto

| 235505                                                      | Nome e local                                                                |                 |
|-------------------------------------------------------------|-----------------------------------------------------------------------------|-----------------|
| <ol> <li>Escolha o projeto</li> <li>Nome e local</li> </ol> | Nome do projeto: Projeto1                                                   |                 |
|                                                             | Localização do Projeto: C: s\djcaetano\Documents\NetBeansPro                | jects Procurar. |
|                                                             | Pasta do projeto:                                                           | ojeto1          |
|                                                             |                                                                             | ar.             |
|                                                             | ocar com latra maiúscula                                                    | ar.             |
| a) Con                                                      | neçar com letra maiúscula                                                   |                 |
| a) Con<br>b) Não                                            | neçar com letra maiúscula<br>ter espaços                                    | ar.             |
| a) Con<br>b) Não<br>c) Não                                  | neçar com letra maiúscula<br>ter espaços<br>usar acentos ou caracteres espe | eciais          |

| Arquiv Edita Exibi Naveg2 Código-for Refatora Executa Depura Perfi Equip. Ferrament Janel. Ajud. Qr Pesquisar (Ctrl+)  Project 1 Project 1 Project 1 Project 1 Project 1 Project 1, ava - Navegador Project 1 Project 1 | Projeto1 - NetBeans IDE 7.0.1                                                       |                                                                                                    |                      |
|----------------------------------------------------------------------------------------------------|-------------------------------------------------------------------------------------|----------------------------------------------------------------------------------------------------|----------------------|
| Projeto1   Projeto1   Proje                                                                                                    | Arquivi Edita Exibi Navega Código-for R                                             | efatora Executa Depura Perfi Equip: Ferrament Janel: Ajud: 🔍 Pesquisa                                                                                                    | r (Ctrl+I)           |
| Proj Image: Serviços   Projeto1   Image: Projeto1   Image: Projeto1   Image: Projeto1.java   Image: Projeto1.java                                                                                                    | 한 🖆 🎴 🌗 🌗 🥥 🤇 <config.< th=""><th>padrão&gt; 💽 🏠 陵 🚯 • 🛞 •</th><th></th></config.<> | padrão> 💽 🏠 陵 🚯 • 🛞 •                                                                                                    |                      |
| Projeto1 Projeto1 projeto1 projeto1, java Projeto1, java Projeto1, java Projeto1, java Projeto1, java Projeto1, java Projeto1, java Projeto1, java Projeto1, java Projeto1, java Projeto1, java Projeto1, java Projeto1, java Projeto1, java Projeto1 Projeto1 Projeto                                                                                                    | Proj 🕸 🛛 Arquivos 🕴 Serviços                                                        | Página Inicial 🛚 🗃 Projeto1.java 📽                                                                                                    |                      |
| 16   Projeto1.java - Navegador   Visualização dos membros   19   Projeto1   19   Projeto1   19   10   11   11   12   13   19   14   19   15   19   10   11   11   12   13   14   15   16   17   18   19   19   10   11   11   12   13   14   19     15   16   17   18   19   19   10   11   11   12   13   14   15   16   17   18   19   19   10   10   11   12   13   14   15   15   16   16   17   16   17   10   10   11   12   13   14   15   16   16   17   16   17   16   17   16   17   16   17 <th>Pacotes de código-fonte<br/>projeto1<br/>Projeto1.java<br/>Bibliotecas</th> <th>4 L */<br/>5 package projetol; Próximo favorito (Ctrl+Shift<br/>6<br/>7 C /**<br/>8<br/>9<br/>9<br/>10<br/>11<br/>public class Projetol {<br/>12<br/>13 C /**<br/>14<br/>15<br/>15<br/>16<br/>17<br/>17<br/>18<br/>19<br/>10<br/>10<br/>10<br/>10<br/>10<br/>10<br/>10<br/>10<br/>10<br/>10</th> <th>+Ponto final)</th>                                                                                                    | Pacotes de código-fonte<br>projeto1<br>Projeto1.java<br>Bibliotecas                 | 4 L */<br>5 package projetol; Próximo favorito (Ctrl+Shift<br>6<br>7 C /**<br>8<br>9<br>9<br>10<br>11<br>public class Projetol {<br>12<br>13 C /**<br>14<br>15<br>15<br>16<br>17<br>17<br>18<br>19<br>10<br>10<br>10<br>10<br>10<br>10<br>10<br>10<br>10<br>10                                                                                                    | +Ponto final)        |
| Main(String[] args)     Bescrição     Arquivo     Localizaçã     Projeto1/Projeto1     Projeto1/Projeto1     Projeto1/Projeto1     Projeto1/Projeto1     Projeto1/Projeto1     Projeto1/Projeto1     Projeto1/Projeto1     Projeto1/Projeto1     Projeto1                                                                                                    | Projeto1.java - Navegador @<br>Visualização dos membros<br>⊡r⊗ Projeto1             | <pre>16 public static void main(String[] args) { 17 // TODO code application logic here 18 } 19 }</pre>                                                                                                    |                      |
| Descrição     Arquivo     Localização       Image: Construction logic here     Projeto1    /Projeto1                                                                                                    | () main(String[] args)                                                              | : laretas                                                                                                    | \₩                   |
|                                                                                                    |                                                                                     | Image: Section of the section of the section of t | rjeto1  /Projeto1.ja |
| TODO: 1 em todos os projetos abertos                                                                                                    | ♣ <b>□ 50 </b> ₩ €                                                                  | TODO: 1 em todos os projetos abertos                                                                                                    |                      |

| Projeto1 - NetBeans IDE 7.0.1                                        |                                                                                                    |                     |
|----------------------------------------------------------------------|----------------------------------------------------------------------------------------------------|---------------------|
| Arquiv Edita Exibi Navega Código-h                                   | or Relatora Executa Deputa Perfi Equip: Forrament Janeli Ajudi Q+ F                                                                                                    | Pesquisar (Ctrl+I)  |
| 🔁 🎦 🔡 🌗 🍠 <                                                          | nfig. padrão> 💌 🚏 🎲 🕨 🐘 • 🕧 • 💙                                                                                                    |                     |
| Proj  Projeto1 Pacotes de código-fonte Projeto1 Projeto1 Bibliotecas | <pre>s agina Inicial *** Projetol.java ** package projetol; package projetol; próximo favorito (Ct /**  DE CONTROLE etano ojetol {     13</pre>                                                                                                    | <pre>ents</pre>     |
| : Projeto1.java - Navegador<br>Visualização dos membros              | <pre>     IT // TODO code application logic he     IS     IS     IN     IN</pre> | re                  |
| 🖃 🏠 Projeto1                                                         | Tarefas                                                                                                    |                     |
| (String[] args)                                                      | Descrição                                                                                                    | Arquivo Localização |
|                                                                      | TODO code application logic here                                                                                                    | Projeto1            |
|                                                                      | TODO: 1 em todos os projetos abertos                                                                                                    |                     |
|                                                                      |                                                                                                    | 111                 |

| Projeto1 - NetBeans IDE 7.0.1                                                       |                                                                                                    |                              |
|-------------------------------------------------------------------------------------|----------------------------------------------------------------------------------------------------|------------------------------|
| Arquivi Edita Exior Navega Código-for I                                             | Refatora Executa Depura Perfi Equip: Ferrament Janel: Ajud: 🔍 Pesquisar (Ctrl+I)                                                                                                    |                              |
| 🔁 🞦 🚉 🖣 👂 🎑 <config.< th=""><th>. padrão&gt; 🖃 🍟 🥻 🎼 • 🛞 •</th><th></th></config.<> | . padrão> 🖃 🍟 🥻 🎼 • 🛞 •                                                                                                    |                              |
| Proj Ivos Serviços<br>Projet<br>Projet<br>Bibliorecos<br>Bibliorecos<br>Bibliorecos | Página Inicial * Projetol.java *   * *   * */   package projetol; Próximo favorito (Ctrl+Shift+Ponto f   * *   * *   * *   * *   * *   * *   * *   * *   * *   * *   * *   * *   * *   * *   * *   * *   * *   * *   * *   * *   * *   * *   * *   * *   * *   * *   * *   * *   * *   * *   * *   * *   * *   * *   * *   * *   * *   * *   * *   * *   * *   * *   * *   * *   * *   * *   * *   * *   * *   * *   * *   * *   * *   * *   * *   * | Final)                       |
| Visualização dos membros                                                            | 18 3                                                                                                    | ~                            |
| Projeto1                                                                            | 19 }                                                                                                    |                              |
| 🖤 🌒 main(String[] args)                                                             | Descrição Arquivo I<br>TODO code application logic here Projeto1                                                                                                    | Localização<br>./Projeto1.ja |
|                                                                                     | TODO: 1 em todos os projetos abertos                                                                                                    |                              |
|                                                                                     |                                                                                                    | 1   1   1                    |

| Arquiv Edita Exibi Navega Código-for Re                                                                                     | fatora Executa Depura Perit Equip: Ferrament Janel: Ajud. 🔍 Peso                                                                                                    | quisar (Ctrl+I      | )                               |
|----------------------------------------------------------------------------------------------------|----------------------------------------------------------------------------------------------------|---------------------|---------------------------------|
| 🔁 🚰 🔒 🌗 🏉 🤇 <config. p<="" th=""><th>adrão&gt; 🔄 🚏 💱 🕨 🎼 - 💮 -</th><th></th><th></th></config.>                             | adrão> 🔄 🚏 💱 🕨 🎼 - 💮 -                                                                                                    |                     |                                 |
| Proj 🖲 🕷 : Arquivos 🕴 Serviços                                                                                              | Página Inicial 🕷 🗃 Parto1.java 🕷                                                                                                    |                     | <u> </u>                        |
| <ul> <li>Projeto1</li> <li>Pacotes de código-fonte</li> <li>projeto1</li> <li>Projeto1.java</li> <li>Bibliotecas</li> </ul> | Image: Image: Image | Shift+Ponto         | o final)                        |
| Projeto1.java - Navegador 🐠 🕬<br>Visualização dos membros                                                                   | 17 // TODO code application logic here<br>18 }                                                                                                    |                     | -                               |
| Projeto1.java - Navegador 🔹 🛛<br>Visualização dos membros                                                                   | <pre>17 // TODO code application logic here 18 } 19 } Tarefas</pre>                                                                                                    |                     | -                               |
| : Projeto1.java - Navegador                                                                                                 | <pre>17 // TODO code application logic here 18 } 19 } Tarefas Descrição</pre>                                                                                                    | Arquivo             |                                 |
| Projeto1.java - Navegador                                                                                                   | 17     // TODO code application logic here       18     }       19     }       Image: Second structure     Image: Second structure       Image: Second structure     Image: Second structure <td>Arquivo<br/>Projeto1</td> <td>₹<br/>Localização<br/>/Projeto1.j</td>                                                                                                    | Arquivo<br>Projeto1 | ₹<br>Localização<br>/Projeto1.j |

| O Projeto1 - NetBeans IDE 7.0.1                                                  |                                                               |                                                  |
|----------------------------------------------------------------------------------|---------------------------------------------------------------|--------------------------------------------------|
| Arquivi Edita Exibi Navega Código-for                                            | Refatora Executa Depura Perfi Equipi Ferrament Janeli Ajudi 🔍 | Pesquisar (Ctrl+I)                               |
| 1 2 3 5 C <confi< th=""><th>g. padrão&gt; 💌 🍟 🥻 🕨 🎲 - 🕐 -</th><th></th></confi<> | g. padrão> 💌 🍟 🥻 🕨 🎲 - 🕐 -                                    |                                                  |
| Proj 🗐 🕷 🗄 Arquivos 🕴 Serviços                                                   | Página Inicial 📽 🚳 Projeto1.java 🕷                            |                                                  |
| Projeto1 Pacotes de código-fonte projeto1 Bibliotecas Bibliotecas                | <pre></pre>                                                   | <pre>trl+Shift+Ponto final)  rents ) { ere</pre> |
| Projeto1                                                                         | Tarefas                                                       | 9                                                |
|                                                                                  | Descrição                                                     | Arquivo Localização                              |
|                                                                                  | TODO code application logic here                              | Projeto1/Projeto1.ja                             |
| ÁREA DE PROJET                                                                   |                                                               |                                                  |
| <u>₩₩ [=]@0][=][#2]</u> # <u></u>                                                | TODO: 1 em todos os projetos abertos                          |                                                  |
|                                                                                  |                                                               | 1 1  1                                           |

<u>P</u> (ati

| Arquive Edita Evibi Navega Código-for Re                                                | fator: Executs Denurs Perfi Equin Ferrament Janel: Aiud Q • Pesquisar (C | trl+T)         |
|-----------------------------------------------------------------------------------------|--------------------------------------------------------------------------|----------------|
|                                                                                         |                                                                          | (11)           |
|                                                                                         |                                                                          |                |
| Proj 🐠 📽 Nrquivos 🕴 Serviços                                                            | Página Inicial 🛚 🗟 Projeto1.java 📽                                       |                |
| Projeto1 Projeto1 Projeto1.java OJETO ABERTO fica em negrito) Projeto1.java - Navegador | <pre></pre>                                                              | onto final)    |
| Projeto1                                                                                | Tarefas                                                                  | 8              |
| 🔲 🍈 main(String[] args)                                                                 | Descrição Arqui                                                          | vo Localização |
|                                                                                         | TODO code application logic here Projeto                                 | 1/Projeto1.jav |
|                                                                                         |                                                                          |                |

| Projeto1 - NetBeans IDE 7.0.1                                                                            |                                                                                                    |                         |
|----------------------------------------------------------------------------------------------------|----------------------------------------------------------------------------------------------------|-------------------------|
| Arquivi Edita Exibi Navega Código-for Refa                                                               | tora Executa Depura Perfi Equip: Ferrament Janel: Ajud: 🔍 🖓 Pesq                                                                                                    | uisar (Ctrl+I)          |
| 🔁 🖆 🞴 🤚 🍤 🍼 🛛<br>                                                                                        | rão> 💽 🍟 陵 🎼 - 🛞 -                                                                                                    |                         |
| i Proj 💷 🕺 i Arquivos i Serviços                                                                         | Página Inicial 🛚 🚳 Projeto1.java 🖇                                                                                                    |                         |
| Pacotes de código-fonte<br>projeto<br>Bib<br>Bib<br>Bib<br>Bib<br>Bib<br>Bib<br>Bib<br>Bib<br>Bib<br>Bib | <pre>4 - */ 5 package projetol; Próximo favorito (Ctrl+S 6 7 /** 8 9 * @author djcaetano 10 */ 11 public class Projetol { 10 /** 11 @param args the command line argument 15 /** 16 public static void main(String[] args) { 17 // TODO code application logic here 18 } </pre> | s                       |
| Visualização dos membros                                                                                 | 19 }                                                                                                    | Υ.                      |
| () main(String[] args)                                                                                   | Tarefas                                                                                                    | 8 %                     |
|                                                                                                    | Descrição                                                                                                    | Arquivo Localização     |
|                                                                                                    | TODO code application logic here                                                                                                    | Projeto1 /Projeto1.java |
|                                                                                                    | TODO: 1 em todos os projetos abertos                                                                                                    |                         |
|                                                                                                    |                                                                                                    | 1   1   INS             |

| Arquivi Edita Exibi Navega Código-for Re                                                 | fatora Executa Depura Perfi Equip: Ferrament Janel: Ajud: 🔍 🖓 Pesqu                                                                                                    | isar (Ctrl+I)                  |
|------------------------------------------------------------------------------------------|----------------------------------------------------------------------------------------------------|--------------------------------|
| 👚 🚰 블 🌗 🏓 🍊 🛛 <config. p<="" th=""><th>adrão&gt; 💉 👕 🧝 🕨 💷 - 💮 -</th><th></th></config.> | adrão> 💉 👕 🧝 🕨 💷 - 💮 -                                                                                                    |                                |
| Proj 🕸 🛙 Arquivos 🕴 Serviços                                                             | Página Inicial 🕱 🚳 Projeto1.java 📽                                                                                                    |                                |
| Bibliotecas<br>Bibliotecas<br>Bibliotecas<br>Bibliotecas                                 | 4       */         5       package projetol;         6       ?         7       /**         8       *         9       * @author djcaetano         10       */         11       public class Projetol {         12       13         13       /**         14       * @param args the command line arguments         15       */         16       public static void main(String[] args) {         17       // TODO code application logic here         18       }                                                                                                    | ∎<br><u>iift+Ponto final</u> ) |
|                                                                                          | Tarefas                                                                                                    | 9:                             |
| 🎂 🍈 main(String[] args)                                                                  | Descrição                                                                                                    | Arquivo Localização            |
|                                                                                          | TODO code application logic here                                                                                                    | Projeto1/Projeto1.jav          |
|                                                                                          | Reference of the second second |                                |

|    |    | <b>D</b> : |     | •   |
|----|----|------------|-----|-----|
| Ie | la | Pri        | Inc | ipa |
|    |    |            |     |     |

| ×                                                                                       |                                                                                                    | X                  |
|-----------------------------------------------------------------------------------------|----------------------------------------------------------------------------------------------------|--------------------|
| Arquivi Edita Exibi Navega Código-for R                                                 | Refatora Executa Depura Perfi Equip: Ferrament Janel: Ajud: 🔍 Pesquisar (Ctrl+I)                                                                                                    |                    |
| 🔁 🚰 🔒 🌗 🍠 격 🛛 <config.< th=""><th>padrão&gt; 💌 🍟 🌠 🕨 🏗 • 🕕 •</th><th></th></config.<>   | padrão> 💌 🍟 🌠 🕨 🏗 • 🕕 •                                                                                                    |                    |
| : Proj 🐠 🛿 Arquivos 🕴 Serviços                                                          | Página Inicial 🛚 🗃 Projeto1.java 📽                                                                                                    |                    |
| 🖃 🧶 Projeto1                                                                            | ☞ ■ - ■ - 9 号 문 음 수 등 일 일 ● ■ ≝ ⊒                                                                                                    |                    |
| Projeto1                                                                                | 4 L */                                                                                                    |                    |
| Projeto1 jan                                                                            | 6                                                                                                    | )                  |
| 🕀 🔓 Billing s                                                                           | 7 🗗 /**                                                                                                    |                    |
|                                                                                         | 9 * Rauthor dicaetano                                                                                                    |                    |
|                                                                                         | 10 */                                                                                                    | -                  |
|                                                                                         | 11 public class Projeto1 {                                                                                                    | =                  |
|                                                                                         | - /**                                                                                                    |                    |
| COTE PRINCIPAL                                                                          | * @param args the command line arguments                                                                                                    |                    |
|                                                                                         | L */                                                                                                    |                    |
|                                                                                         | Public static void main(String[] args) {                                                                                                    |                    |
| <u>o nome do projet</u>                                                                 | public static void main(String[] args) {           // TODO code application logic here                                                                                              |                    |
| o nome do projet                                                                        | <pre>public static void main(String[] args) {     // TODO code application logic here   } </pre>                                                                                    | ~                  |
| o nome do projet<br>Visualização dos membros<br>Projeto1                                | <pre>public static void main(String[] args) {     // TODO code application logic here     }     Tarefas</pre>                                                                       | -<br>-             |
| o nome do projet<br>Visualização dos membros<br>→ ☆ Projeto1<br>↓ ☆ main(String[] args) | Image: Provide static void main(String[] args) {         // TODO code application logic here         18         19         : Tarefas         Descrição         Arquivo         Loca | ▼<br>♥ ≋<br>ização |

| ~ ~ ~                                                                                                    | fatora Executa Depura Perfi Equip: Ferrament Janel: Ajud. 🔍 Pesquisar (                                                                                                    | Ctrl+I)                               |
|----------------------------------------------------------------------------------------------------|----------------------------------------------------------------------------------------------------|---------------------------------------|
| 💾 🚰 🔒 🌗 ಶ 🥥 < config. p                                                                                                    | adrão> 🖃 🍟 🎉 🕨 🎊 + 🕧 +                                                                                                    |                                       |
| Proj 🐠 🕷 : Arquivos 🕴 Serviços                                                                                                    | Página Inicial 🕷 🚳 Projeto1.java 📽                                                                                                    |                                       |
| Projetol<br>Projetol<br>Projet | <pre>4 - */ 5 package projetol; Próximo favorito (Ctrl+Shift+ 6 7 - /** 8 9 * @author djcaetano 10 */ public class Projetol { 12 13 - /** * @param args the command line arguments */ public static void main(String[] args) {     // TODO code application logic here }</pre> | Ponto final)                          |
| mo nome do proi                                                                                                    |                                                                                                    |                                       |
|                                                                                                    | 19 i<br>: Tarefas                                                                                                    |                                       |
| Projeto1                                                                                                    | 19 7<br>Farefas<br>Descrição Arg                                                                                                    | vivo Localização                      |
| Projeto1                                                                                                    | 19       Tarefas       Descrição       Arq       Proje                                                                                                    | vivo Localização<br>uivo/Projeto1.jav |

| Projeto1 - NetBeans IDE 7.0.1            |                                                                                                    |                                     |
|------------------------------------------|----------------------------------------------------------------------------------------------------|-------------------------------------|
| Arquiv Edita Exibi Navega Código-for Ref | fatora Executa Depura Perfi Equip: Ferrament Janel: Ajud: 🔍 Pesqu                                                                                                    | isar (Ctrl+I)                       |
| 🔁 🚰 블 🍓 🍤 🍼 🛛 < config. pa               | adrão> 💌 🍟 🥻 👂 🎆 - 🕧 -                                                                                                    |                                     |
| Proj 🐠 🕷 : Arquivos 🕴 Serviços           | Página Inicial 🙁 🔐 rrojeto1.java 🙁                                                                                                    |                                     |
| Projeto1                                 | <pre>     */     package projeto1;     Próximo favorito (Ctrl+Sh     *     *     *     *     *     *     *     *     *     *     *     *     *     *     *     *     *     *     *     *     *     *     *     *     *     *     *     *     *     *     *     *     *     *     *     *     *     *     *     *     *     *     *     *     *     *     *     *     *     *     *     *     *     *     *     *     *     *     *     *     *     *     *     *     *     *     *     *     *     *     *     *     *     *     *     *     *     *     *     *     *     *     *     *     *     *     *     *     *     *     *     *     *     *     *     *     *     *     *     *     *     *     *     *     *     *     *     *     *     *     *     *     *     *     *     *     *     *     *     *     *     *     *     *     *     *     *     *     *     *     *     *     *     *     *     *     *     *     *     *     *     *     *     *     *     *     *     *     *     *     *     *     *     *     *     *     *     *     *     *     *     *     *     *     *     *     *     *     *     *     *     *     *     *     *     *     *     *     *     *     *     *     *     *     *     *     *     *     *     *     *     *     *     *     *     *     *     *     *     *     *     *     *     *     *     *     *     *     *     *     *     *     *     *     *     *     *     *     *     *     *     *     *     *     *     *     *     *     *     *     *     *     *     *     *     *     *     *     *     *     *     *     *     *     *     *     *     *     *     *     *     *     *     *     *     *     *     *     *     *     *     *     *     *     *     *     *     *     *     *     *     *     *     *     *     *     *     *     *     *     *     *     *     *     *     *     *     *     *     *     *     *     *     *     *     *     *     *     *     *     *     *     *     *     *     *     *     *     *     *     *     *     *     *     *     *     *     *     *     *     *     *     *     *     *     *     *     *     *     *</pre> | ift+Ponto final)                    |
| : Projeto1.java - Navegador 🖉 🕷          | 18 // TODO code application logic here                                                                                                    |                                     |
| Visualização dos membros                 | 19 }                                                                                                    | <u> </u>                            |
| main(String[] args)                      | Tarefas         Descrição         TODO code application logic here         M         TODO code application logic here         M         M                                                                                                    | ₩ & Arquivo Localização<br>Projeto1 |
| *                                        | TODO: 1 em todos os projetos abertos                                                                                                    | 1   1   INS                         |

| Projeto1 - NetBeans IDE 7.0.1            |                                                                                                    |                                      |
|------------------------------------------|----------------------------------------------------------------------------------------------------|--------------------------------------|
| Arquivi Edita Exibi Navega Código-for Re | efatora Executa Depura Perfi Equipi Ferrament Janeli Ajudi 🔍 Pes                                                                                                    | quisar (Ctrl+I)                      |
| 👚 🖆 🔐 🌗 🦃 🥐 🛛 (< config. )               | padrão> 💌 🍟 🥻 🕨 🌃 • 💮 •                                                                                                    |                                      |
| Proj 🕲 🕷 🗄 Arquivos 👘 Serviços           | Página Inicial 🛚 🔿 Projeto1.java 🖇                                                                                                    |                                      |
| Projeto1                                 | Image: Image: Image | Shift+Ponto final)                   |
| : Projeto1.java - Navegador 🖉            | 17 // TODO code appl logic here                                                                                                    |                                      |
| Visualização dos membros                 | ▼ <u>19</u> }                                                                                                    | <u></u>                              |
| Projeto1 main(String[] args)             | : Tarefas         Descrição         Image: Topo code application logic here         Image: Topo code application logic here         Image: Topo code application logic here         Image: Topo code application logic here         Image: Topo code application logic here                                                                                                    | ₩<br>Arquivo Localização<br>Projeto1 |
| ♣ <b>□ 60 </b> ₩ ↓≣                      | TODO: 1 em todos se projetos abertos                                                                                                    | 111                                  |
|                                          |                                                                                                    | T   T   TM                           |

| Arquivi Edita Exibi Navega Código-for R                                     | efatora Executa Depura Perfi Equipi Ferrament Jane                                                                                                    | li Ajudi 🔍 Pesquisar (Ctrl+I)                                                       |
|-----------------------------------------------------------------------------|----------------------------------------------------------------------------------------------------|-------------------------------------------------------------------------------------|
| 🔁 🞦 😫 🌗 笋 🏴 < config.                                                       | padrão> 💌 🌇 🎇 🕨 🎊 • 🚯 •                                                                                                    |                                                                                     |
| Proj 🐠 🕷 🗄 Arquivos 👘 Serviços                                              | Página Inicial 📽 🚳 Projeto1.java 🕺                                                                                                    |                                                                                     |
| Projeto1     Pacotes de código-fonte     Projeto1     Projeto1     Projeto1 | Image: Image projetol;       Image: Próximo         4       - */         5       package projetol;         Próximo                                                                 | Image: Second state     Image: Second state       favorito (Ctrl+Shift+Ponto final) |
| Projetotajava - Nave<br>Visualização dos membros                            | <pre>* @author djcaetano */ public class Projetol { 12 13 = /** 14 * @param args the command 1 15 */ 16 = public static void main(Stri 17 // TODO code application 18 } 19 }</pre> | ∃<br>line arguments<br>ing[] args) {<br>n logic here                                |
| 🖃 🏠 Projeto1                                                                | Tarefas                                                                                                    |                                                                                     |
| 🖤 🌗 main(String[] args)                                                     | Descrição                                                                                                    | Arquivo Localização                                                                 |
|                                                                             |                                                                                                    |                                                                                     |

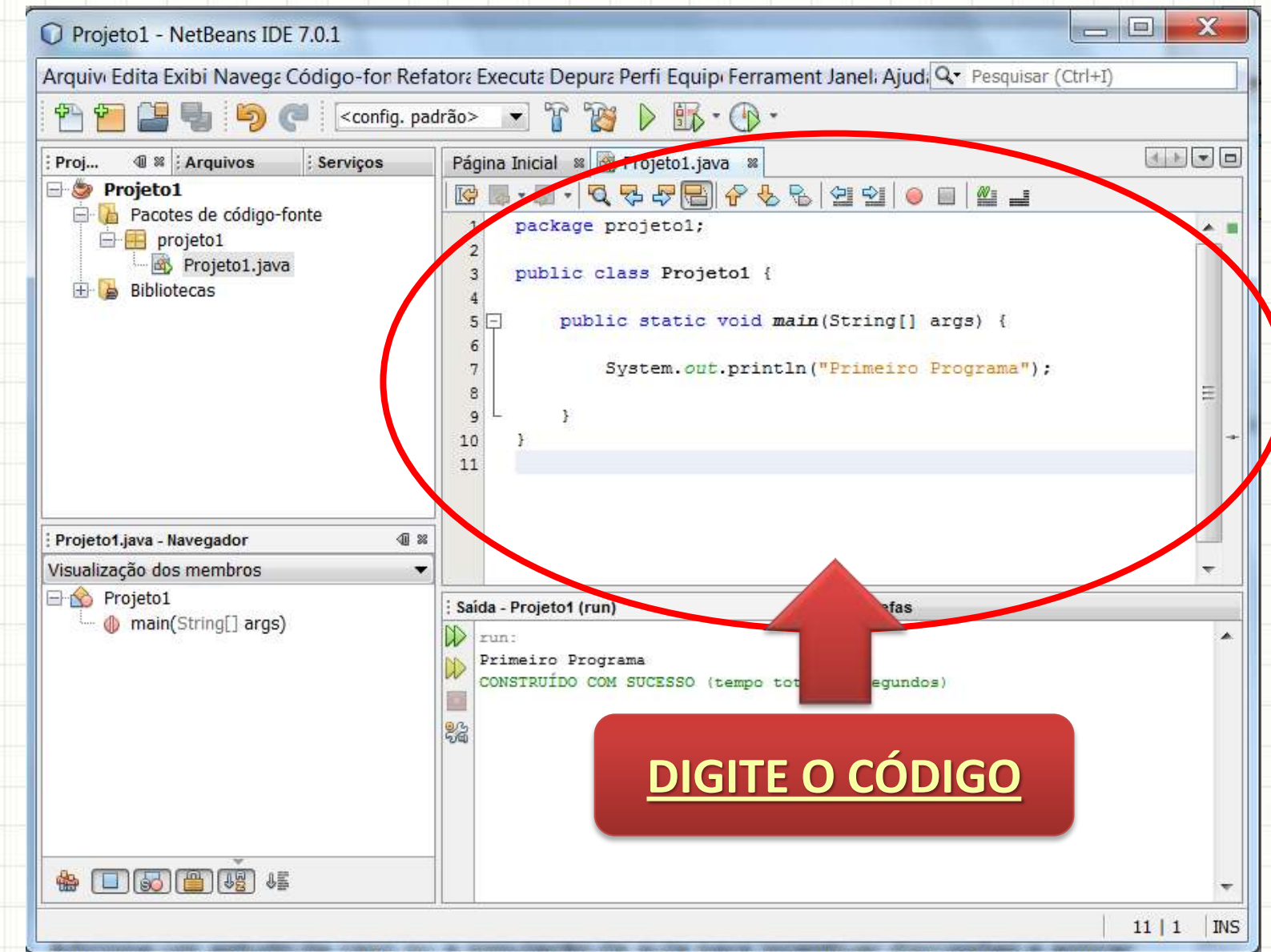

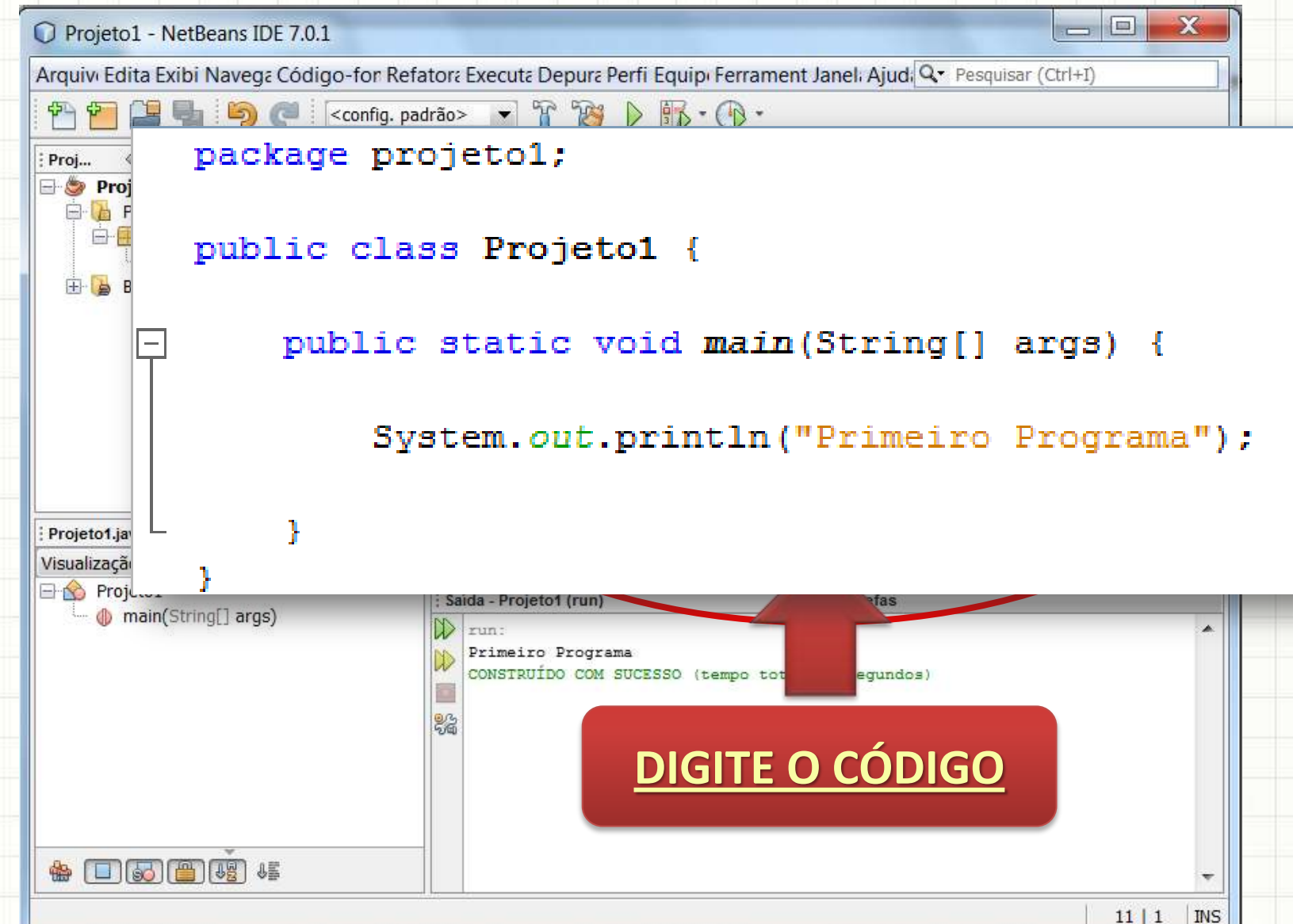

| Arquive Edita Ford Navega: Código-for Refatora Executa Depura Perfi Equip: Ferrament Janel: Ajud ( Pesquisar (Ctrl+))  Project Project       | Projeto1 - NetBeans IDE 7.0.1                                                         |                                                                                  | S |
|----------------------------------------------------------------------------------------------------|---------------------------------------------------------------------------------------|----------------------------------------------------------------------------------|---|
| <pre>     Config.padrão&gt;</pre>                                                                                                    | Arquivi Edita Exitor Navega Código-for                                                | Refator: Execut: Depur: Perfi Equip: Ferrament Janel: Ajud: 🔍 Pesquisar (Ctrl+I) |   |
| Projeto i java - Navegador   Projeto i java - Navegador                                                                                                    | 🔁 🔁 📑 🍓 🦻 🍼 🛛 <config< td=""><td>. padrão&gt; 💉 👕 🧊 🕨 🎼 • 🕕 •</td><td></td></config<> | . padrão> 💉 👕 🧊 🕨 🎼 • 🕕 •                                                        |   |
| Projet Projet Projet Projet Projet Projet Projet Projetol; public class Projetol; public static void main(String[] args) { System.out.println("Primeiro Programa"); System.out.println("Primeiro Programa"); Projeto1java - Navegador Wisualização dos membros Projeto1 Projeto1 Sida - Projetot (run) Projeto1 Projeto1 Projeto1 Projeto1 Sida - Projetot (run) Projeto1 Projeto1 Sida - Projetot (run) Projeto1 Projeto1 Sida - Projetot (run) Projeto1 Sida - Projetot (run) Projeto1 Sida - Projetot (run) Projeto1 Sida - Projetot (run) Projeto1 Sida - Projetot (run) Projeto1 Sida - Projetot (run) Projeto1 Sida - Projetot (run) Projeto1 Sida - Projetot (run) Primeiro Programa CONSTRUÍDO COM SUCESSO (tempo total: 0 segundos) Sida - Projetot (run) Primeiro Programa Sida - Projetot (run) Primeiro Programa Sida - Projetot (run) Primeiro Programa Sida - Projetot (run) Primeiro Programa Sida - Projetot (run) Primeiro Programa Sida - Projetot (run) Primeiro Programa Sida - Projetot (run) Primeiro Programa Sida - Projetot (run) Primeiro Programa Sida - Projetot (run) Primeiro Programa Sida - Projetot (run) Primeiro Programa Sida - Projetot (run) Primeiro Programa Primeiro Programa Sida - Projetot (run) Primeiro Programa Primeiro Programa Sida - Projetot (run) Primeiro Programa Sida - Projetot (run) Primeiro Programa Sida - Projetot (run) Primeiro Programa Sida - Projetot (run) Primeiro Programa Sida - Projetot (run) Primeiro Programa Primeiro Programa Primeiro Programa                                                                                                    | Proj 💷 🕷 😳 tivos 🕴 Serviços                                                           | Página Inicial 📽 🚳 Projeto1.java 📽                                               |   |
| <pre>image total image total i</pre> | Projet                                                                                | ☞ ■ •   즉 두 두 등   수 & &   선 선   ● ■   ≝ ⊒                                        | _ |
| <pre>public class Projetol {     public static void main(String[] args) {         System.out.println("Primeiro Programa");         }         Projetot.java - Navegador</pre>                                                                                                    |                                                                                       | 1 package projetol;<br>2                                                         | - |
| <pre>Projetot.java - Navegador</pre>                                                                                                    | 1.java                                                                                | 3 public class Projeto1 {                                                        |   |
| System.out.println("Primeiro Programa");         Projeto1.java - Navegador         Visualização dos membros         Projeto1         main(String[] args)         Fineiro Programa         CONSTRUÍDO COM SUCESSO (tempo total: 0 segundos)                                                                                                    |                                                                                       | 5 public static void main(String[] args) {                                       |   |
| <pre>System.out.printin( Frinterio Frograma //</pre>                                                                                                    | PAVE O PROJETO                                                                        | 6<br>Sugtem out printlp("Primeiro Programs") :                                   |   |
| Projeto1.java - Navegador ④ ≈     Visualização dos membros     Projeto1                                                                                                    | RAVE OF ROJETO                                                                        | 8                                                                                |   |
| Image: image: image                                       |                                                                                       | 9 L 3<br>10 3                                                                    |   |
| Projeto1.java - Navegador   Visualização dos membros   Projeto1   main(String[] args)     run:   Primeiro Programa   CONSTRUÍDO COM SUCESSO (tempo total: 0 segundos)                                                                                                    |                                                                                       | 11                                                                               |   |
| Projeto1.java - Navegador   Visualização dos membros   Projeto1   main(String[] args)     run:   Primeiro Programa   CONSTRUÍDO COM SUCESSO (tempo total: 0 segundos)                                                                                                    |                                                                                       |                                                                                  |   |
| Visualização dos membros         Projeto1         () main(String[] args)         Fun:         Primeiro Programa         CONSTRUÍDO COM SUCESSO (tempo total: 0 segundos)         ()         ()         ()         ()         ()         ()         ()         ()         ()         ()         ()         ()         ()         ()         ()         ()         ()         ()         ()         ()         ()         ()         ()         ()         ()         ()         ()         ()         ()         ()         ()         ()         ()         ()         ()         ()         ()         ()         ()         ()         ()         ()         ()         ()         ()         ()                                                                                                    | : Projeto1.java - Navegador                                                           |                                                                                  |   |
| Projeto1       Saida - Projetot (run)       Saida - Projetot (run)       Saida - Projetot (run)         Image: Saida - Projetot (run)       Saida - Projetot (run)       Saida - Projetot (run)       Saida - Projetot (run)         Image: Saida - Projetot (run)       Saida - Projetot (run)       Saida - Projetot (run)       Saida - Projetot (run)       Saida - Projetot (run)         Image: Saida - Projetot (run)       Saida - Projetot (run)       Saida - Projetot (run)       Saida - Projetot (run)       Saida - Projetot (run)         Image: Saida - Projetot (run)       Saida - Projetot (run)       Saida - Projetot (run)       Saida - Projetot (run)       Saida - Projetot (run)         Image: Saida - Projetot (run)       Saida - Projetot (run)       Saida - Projetot (run)       Saida - Projetot (run)       Saida - Projetot (run)         Image: Saida - Projetot (run)       Saida - Projetot (run)       Saida - Projetot (run)       Saida - Projetot (run)       Saida - Projetot (run)         Image: Saida - Projetot (run)       Saida - Projetot (run)       Saida - Projetot (run)       Saida - Projetot (run)       Saida - Projetot (run)         Image: Saida - Projetot (run)       Saida - Projetot (run)       Saida - Projetot (run)       Saida - Projetot (run)         Image: Saida - Projetot (run)       Saida - Projetot (run)       Saida - Projetot (run)       Saida - Projetot (run)         Image: Saida - Projetot (run                                                                                                    | Visualização dos membros                                                              |                                                                                  |   |
| Imain(String[] digs)         Imain(String[] digs)                                                                                                    | Projeto1                                                                              | : Saída - Projeto1 (run) 🛛 🖓 🛛 : Tarefas                                         |   |
| CONSTRUÍDO COM SUCESSO (tempo total: 0 segundos)                                                                                                    | Thom(String[] digs)                                                                   | Primeiro Brograma                                                                |   |
|                                                                                                    |                                                                                       | CONSTRUÍDO COM SUCESSO (tempo total: 0 segundos)                                 |   |
|                                                                                                    |                                                                                       |                                                                                  |   |
|                                                                                                    |                                                                                       | う<br>(の<br>(の<br>)<br>)<br>)<br>)<br>)<br>)<br>)<br>)<br>)<br>)<br>)<br>)<br>)   |   |
|                                                                                                    |                                                                                       |                                                                                  |   |
|                                                                                                    |                                                                                       |                                                                                  |   |
|                                                                                                    |                                                                                       |                                                                                  |   |
|                                                                                                    |                                                                                       |                                                                                  |   |

| Projeto1 - NetBeans IDE 7.0.1                                                           |                                                                              |          |
|-----------------------------------------------------------------------------------------|------------------------------------------------------------------------------|----------|
| Arquiv، Edita Exibi Navega Código-for Refa                                              | tor: Execute Depure Perii Equip: Ferrament Janel: Ajud: 🔍 Pesquisar (Ctrl+I) |          |
| 🔁 🚰 블 🌗 🦻 🦿 🛛 <config. pad<="" td=""><td>Irão&gt; 💌 🍟 🏷 🎼 • 🕧 •</td><td></td></config.> | Irão> 💌 🍟 🏷 🎼 • 🕧 •                                                          |          |
| Proj 🐠 🕷 🗄 Arquivos 👘 Serviços                                                          | Página Inicial 📽 🛐 eto1.java 📽                                               | <u> </u> |
| E Projeto1                                                                              | ☞ ■ • ■ •                                                                    |          |
| eren Pacotes de codigo-ronte                                                            | 1 package D1;                                                                | *        |
| Projeto1.java                                                                           | 2<br>3 public c rojetol {                                                    |          |
|                                                                                         | g[] args) {                                                                  |          |
|                                                                                         | XECUTE O PROJETO ITO Programa");                                             |          |
|                                                                                         |                                                                              | Ħ        |
|                                                                                         | 10 }                                                                         |          |
|                                                                                         | 11                                                                           |          |
|                                                                                         |                                                                              |          |
| Projeto1.java - Navegador 🛛 🗐 🕷                                                         |                                                                              |          |
| Visualização dos membros 🔹 👻                                                            |                                                                              |          |
| Projeto1                                                                                | : Saida - Projeto1 (run) 🛛 🕾 : Tarefas                                       |          |
| w man(string) args/                                                                     | IV run:                                                                      |          |
|                                                                                         | CONSTRUÍDO COM SUCESSO (tempo total: 0 segundos)                             |          |
|                                                                                         |                                                                              |          |
|                                                                                         |                                                                              |          |
|                                                                                         |                                                                              |          |
|                                                                                         |                                                                              |          |
|                                                                                         |                                                                              |          |
|                                                                                         |                                                                              |          |
|                                                                                         |                                                                              |          |

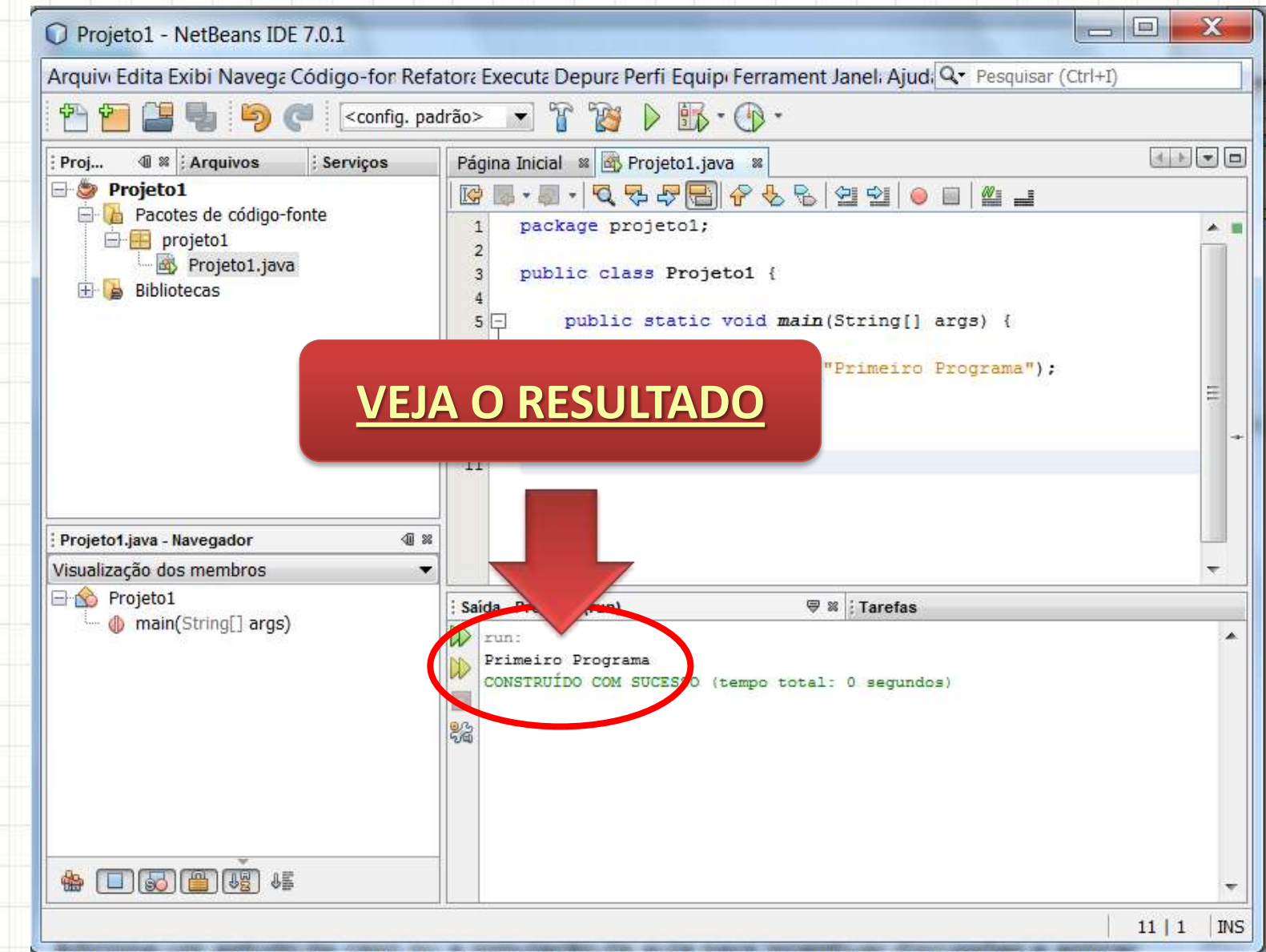

# INICIANDO COM O NETBEANS – FAÇA JUNTO!

-

• Clique no ícone de "novo projeto"

| Arquivo Editar Exil | pir Navegar Código-fonte Refatora | rar Executar Depurar Perfil Equipe Ferramentas                                                                                                    |
|---------------------|-----------------------------------|----------------------------------------------------------------------------------------------------|
| 1 1 1 1             | • • • • •                         | r 🐌 🕨 🐨 🐨 🗸                                                                                                    |
| Páginz nicial ≋     |                                   |                                                                                                    |
|                     |                                   | NetBeans IDE                                                                                                    |
|                     | Aprender & descobrir              | Meu NetBeans                                                                                                    |
| 0                   | Faça um tour                      | Demonstrações & tutoriais                                                                                                    |
|                     | Experimente um projeto de         | Aplicativos Java SE                                                                                                    |
|                     | O que há de novo                  | Aplicações Web Java e Java EE                                                                                                    |
| (1                  | Local da comunidade               | Aplicativos C/C++<br>Aplicativos PHP                                                                                                    |
|                     |                                   | Aplicativos móveis e incorporados                                                                                                    |
|                     |                                   | and the second second s |

#### Escolha o tipo: <u>Java</u> e <u>Aplicativo Java</u>

| Passos                                          | Escolha o projeto |                                                                                                    |
|-------------------------------------------------|-------------------|----------------------------------------------------------------------------------------------------|
| <ol> <li>Escolha o projeto</li> <li></li> </ol> | Categorias:       | Projetos:<br>Aplicativo Java<br>Aplicativo da area de trabalho Java<br>Bibli de classe Java<br>Projeto forma códigos-fonte existente<br>Projeto forma livre Java |
|                                                 |                   |                                                                                                    |
|                                                 | Descrição:        |                                                                                                    |

#### • Dê um nome ao seu projeto

| Nome e local            |                                                                                                    |                                                                                                    |
|-------------------------|----------------------------------------------------------------------------------------------------|----------------------------------------------------------------------------------------------------|
| Nome do projeto:        | Projeto1                                                                                                    |                                                                                                    |
| Localização do Projeto: | C:\Users\djcaetano\Documents\NetBeansProjects                                                                                                    | Procurar.                                                                                                    |
| Pasta do projeto:       | :\djcaetano\Documents\NetBeansProjects\Projeto1                                                                                                    |                                                                                                    |
| 🔲 Usar pasta dedicada   | a para armazenar bibliotecas                                                                                                    |                                                                                                    |
| Pasta Bibliotecas:      |                                                                                                    | Procurar.                                                                                                    |
| Us<br>m<br>pa           | suários e projetos diferentes podem compartilhar as<br>esmas bibliotecas de compilação (consulte a Ajuda<br>ara obter detalhes).                                            |                                                                                                    |
| 🔽 Criar classe principa | l projeto1.Projeto1                                                                                                    |                                                                                                    |
| 🔽 Definir como projeto  | principal                                                                                                    |                                                                                                    |
|                         |                                                                                                    |                                                                                                    |
|                         | Nome do projeto:<br>Localização do Projeto:<br>Pasta do projeto:<br>Usar pasta dedicada<br>Pasta Bibliotecas:<br>Us<br>mpa<br>Criar classe principa<br>Definir como projeto | Nome e local         Nome do projeto:       Projeto1         Localização do Projeto:       C:\Users\djcaetano\Documents\NetBeansProjects         Pasta do projeto:       \djcaetano\Documents\NetBeansProjects\Projeto1         Image: Comparison of the state of the state of t |

#### • Dê um nome ao seu projeto

| 235505                                                      | Nome e local                                                                |                 |
|-------------------------------------------------------------|-----------------------------------------------------------------------------|-----------------|
| <ol> <li>Escolha o projeto</li> <li>Nome e local</li> </ol> | Nome do projeto: Projeto1                                                   |                 |
|                                                             | Localização do Projeto: C: s\djcaetano\Documents\NetBeansPro                | jects Procurar. |
|                                                             | Pasta do projeto:                                                           | ojeto1          |
|                                                             |                                                                             | ar.             |
|                                                             | ocar com latra majúscula                                                    | ar.             |
| a) Con                                                      | neçar com letra maiúscula                                                   |                 |
| a) Con<br>b) Não                                            | neçar com letra maiúscula<br>ter espaços                                    | ar.             |
| a) Con<br>b) Não<br>c) Não                                  | neçar com letra maiúscula<br>ter espaços<br>usar acentos ou caracteres espe | eciais          |

| Arquiv Edita Exibi Navega Código-for Refatora Executa Depura Perfi Equip Ferrament Janel: Ajud Q • Pesquisar (Ctrl+)  Project 1 Project 1 Project | Projeto1 - NetBeans IDE 7.0.1                                                     |                                                                                                    |                      |
|----------------------------------------------------------------------------------------------------|-----------------------------------------------------------------------------------|----------------------------------------------------------------------------------------------------|----------------------|
| Projeto1   Projeto1   Proje                                                                                                    | Arquivi Edita Exibi Navega Código-for R                                           | efatora Executa Depura Perfi Equip: Ferrament Janel: Ajud: 🔍 Pesquisa                                                                                                    | ır (Ctrl+I)          |
| Proj 4 × Arquivos   Projeto1   Projeto1   Projeto1   Projeto1.java   Projeto1.java <tr< th=""><th>한 🖆 😫 🌗 🏓 🤇 <config.< th=""><th>padrão&gt; 💌 🍟 🥻 🎼 - 🕧 -</th><th></th></config.<></th></tr<>                                                                                                    | 한 🖆 😫 🌗 🏓 🤇 <config.< th=""><th>padrão&gt; 💌 🍟 🥻 🎼 - 🕧 -</th><th></th></config.<> | padrão> 💌 🍟 🥻 🎼 - 🕧 -                                                                                                    |                      |
| Projeto1 Projeto1 Projeto1 Projeto1 Projeto1.java Projeto1.java Projeto1.java Projeto1.java Projeto1.java Projeto1.java Projeto1.java Projeto1.java Projeto1.java Projeto1.java Projeto1.java Projeto1.java Projeto1.java Projeto1.java Projeto1.java Projeto1 Projeto1                                                                                                    | Proj 🕸 🛛 Arquivos 🕴 Serviços                                                      | Página Inicial 🛚 🗃 Projeto1.java 🖇                                                                                                    |                      |
| iProjeto1.java - Navegador   Visualização dos membros   Projeto1   Imain(String[] args)     iTarefas        Descrição   Arquivo   Localização   Imain(String[] args)     Imain(String[] args)                                                                                                    | Pacotes de código-fonte<br>projeto1<br>Projeto1.java<br>Bibliotecas               | 4 */<br>5 package projetol; Próximo favorito (Ctrl+Shift<br>6<br>7 /**<br>8<br>9<br>* @author djcaetano<br>10<br>*/<br>11 public class Projetol {<br>12<br>13 /**<br>14<br>* @param args the command line arguments<br>15<br>*/                                                                                                    | t+Ponto final)       |
| main(String[] args)     Descrição     Arquivo Localização     Projeto1/Projeto1.     Projeto1/Projeto1                                                                                                    | : Projeto1.java - Navegador @<br>Visualização dos membros<br>⊡r☆ Projeto1         | <pre>16 public static void main(String[] args) { 17 // TODO code application logic here 18 } 19 }</pre>                                                                                                    |                      |
| Image: Section of the section of the section of t                 | main(String[] args)                                                               | : laretas                                                                                                    | ₩<br>                |
|                                                                                                    |                                                                                   | Image: Constraint of the sector of the sector of the se | ojeto1 /Projeto1.jav |
| TODO: 1 em todos os projetos abertos                                                                                                    | ♣ <b>□ 50 </b> ₩ €                                                                | TODO: 1 em todos os projetos abertos                                                                                                    |                      |

| O Projeto1 - NetBeans IDE 7.0.1                         |                                                                                                    |                     |
|---------------------------------------------------------|----------------------------------------------------------------------------------------------------|---------------------|
| Arquivi Edita Exibi Navega Código-h                     | on Relatora Executa Deputa Perfi Equip Ferrament Janel, Ajudi 🔍 Pesq                                                                                                    | uisar (Ctrl+I)      |
| 🔁 🚰 😫 🌗 🏓 <                                             | nfig. padrão> 💌 🏠 🎇 🕨 🎊 • 🕀 •                                                                                                    |                     |
| Proj Verviço                                            | agina Inicial   Projetol.java Image: Second Second Sec | hift+Ponto final)   |
| : Projeto1.java - Navegador<br>Visualização dos membros | <pre> 4 ≤ 17 // TODO code application logic here 18 } </pre>                                                                                                    |                     |
| 🖃 🏠 Projeto1                                            | Tarefas                                                                                                    |                     |
| 🖤 🌗 main(String[] args)                                 | Descrição                                                                                                    | Arquivo Localização |
|                                                         | TODO code application logic here                                                                                                    | Projeto1/Projeto1.  |
| * 1514                                                  | TODO: 1 em todos os projetos abertos                                                                                                    |                     |
|                                                         |                                                                                                    | 1 1                 |

| Projeto1 - NetBeans IDE 7.0.1                                                                                                    |                                                                                                    |                                        | X         |
|----------------------------------------------------------------------------------------------------|----------------------------------------------------------------------------------------------------|----------------------------------------|-----------|
| Arquivi Edita Exist Navega Código-for R                                                                                                    | lefatora Executa Depura Perfi Equip: Ferrament Janel: Ajud: 🔍 Pesquisa                                                                                                    | r (Ctrl+I)                             |           |
| 🔁 🚰 📑 📲 🌖 🏈 <config.< th=""><th>padrão&gt; 💉 🍟 🌔 🌇 • 🕧 •</th><th></th><th></th></config.<>                                                                                                    | padrão> 💉 🍟 🌔 🌇 • 🕧 •                                                                                                    |                                        |           |
| Proj  Projet Projet | Página Inicial Projetol.java   Página Inicial Projetol.java     Próximo favorito (Ctrl+Shift   6   7   7   7   7   7   7   7   7   7   7   7   7   7   7   7   7   7   7   7   7   7   7   7   7   7   7   7   7   7   7   7   7   7   7   7   7   7   7   7   7   7   7   7   7   7   7   7   7   7   7   7   7   7   7   7   7   7   7   7   7   7   7   7   7   7   7   7   7   7   7   7   7   7   7   7   7   7   7   7   7   7   7   7   7 <th>+Ponto final)</th> <th></th> | +Ponto final)                          |           |
| Visualização dos membros                                                                                                    | 18 }                                                                                                    |                                        | -         |
| 🖃 🕎 Projeto1                                                                                                    | 19 }                                                                                                    |                                        |           |
| () main(String[] args)                                                                                                    | Descrição A<br>TODO code application logic here Pro                                                                                                    | .rquivo Localizaçã<br>ojeto1 /Projeto1 | io<br>.ja |
| ₩ <b></b>                                                                                                    | TODO: 1 em todos os projetos abertos                                                                                                    |                                        |           |
|                                                                                                    |                                                                                                    | 1 1                                    |           |

| Arquivi Edita Exibi Navega Código-for Re                                                                                                    | fatora Executa Depura Peri Equipi Ferrament Janeli Ajudi 🔍 Per                                                                                                    | squisar (Ctrl+1     | I)                                                                                                    |
|----------------------------------------------------------------------------------------------------|----------------------------------------------------------------------------------------------------|---------------------|----------------------------------------------------------------------------------------------------|
| 🔁 🚰 🔒 🌗 🏉 🤇 <config. p<="" th=""><th>adrão&gt; 🔄 🏠 🌠 🕨 🎉 • 🕧 •</th><th></th><th></th></config.>                                                                                                    | adrão> 🔄 🏠 🌠 🕨 🎉 • 🕧 •                                                                                                    |                     |                                                                                                    |
| Proj 🕫 🕷 : Arquivos 🕴 : Serviços                                                                                                    | Página Inicial 🕷 🗟 Parto1.java 🕷                                                                                                    |                     | <                                                                                                    |
| Projeto1 Pacotes de código-fonte Projeto1 Projeto1.java Bibliotecas                                                                                                    | Image: Image: | +Shift+Ponto        | o final)                                                                                                    |
| Projeto1.java - Navegador 🛛 🕸 Visualização dos membros                                                                                                    |                                                                                                    |                     | -                                                                                                    |
| <ul> <li>Projeto1.java - Navegador</li></ul>                                                                                                    | 18 - }<br>19 }<br>; Tarefas                                                                                                    |                     | •                                                                                                    |
| Projeto1.java - Navegador     Image: Second second se | 18     }       19     }       : Tarefas       Descrição                                                                                                    | Arquivo             | م<br>المحمد المحمد المحمد المحمد المحمد المحمد المحمد المحمد المحمد المحمد المحمد المحمد المحمد المحمد المحمد المحم<br>المحمد المحمد المحمد المحمد المحمد المحمد المحمد المحمد المحمد المحمد المحمد المحمد المحمد المحمد المحمد المحمد |
| <ul> <li>Projeto1.java - Navegador</li></ul>                                                                                                    | 18     }       19     }       : Tarefas       Descrição       M TODO code application logic here       M                                                                                                    | Arquivo<br>Projeto1 | میں<br>Localização<br>/Projeto1.j                                                                                                    |

| Projeto1 - NetBeans IDE 7.0.1                                                               |                                                                   |                    | X       |
|---------------------------------------------------------------------------------------------|-------------------------------------------------------------------|--------------------|---------|
| Arquivi Edita Exibi Navega Código-for                                                       | Refatora Executa Depura Perfi Equipi Ferrament Janeli Ajudi 🔍 Pes | squisar (Ctrl+I)   |         |
| 1 2 3 5 9 C <confi< th=""><th>g. padrão&gt; 💌 🍟 🍞 👂 🌇 - 🕧 -</th><th></th><th></th></confi<> | g. padrão> 💌 🍟 🍞 👂 🌇 - 🕧 -                                        |                    |         |
| Proj 🐠 🕺 : Arquivos 🕴 Serviços                                                              | Página Inicial 🕷 🎒 Projeto1.java 🕷                                | 4                  |         |
| Projeto1     Pacotes de código-fonte     projeto1     Projeto1.java     Bibliotecas         | <pre></pre>                                                       | Shift+Ponto final) | • III • |
| Projeto1                                                                                    | Tarefas                                                           |                    | 9       |
| () mun(su s)                                                                                | Descrição                                                         | Arquivo Localiz    | ação    |
|                                                                                             | TODO code application logic here                                  | Projeto1/Projet    | o1.ja   |
| ÁREA DE PROJET                                                                              |                                                                   |                    |         |
|                                                                                             | TODO: 1 em todos os projetos abertos                              |                    |         |
|                                                                                             |                                                                   | 1   1              | J       |
<u>P</u> (ati

| Arquive Edita Evibi Navega Código-for Re                                                | fator: Executs Denurs Perfi Equin Ferrament Janel: Aiud Q • Pesquisar (C | trl+T)         |
|-----------------------------------------------------------------------------------------|--------------------------------------------------------------------------|----------------|
|                                                                                         |                                                                          | (11)           |
|                                                                                         |                                                                          |                |
| Proj 🐠 📽 Nrquivos 🕴 Serviços                                                            | Página Inicial 🛚 🗟 Projeto1.java 📽                                       |                |
| Projeto1 Projeto1 Projeto1.java OJETO ABERTO fica em negrito) Projeto1.java - Navegador | <pre></pre>                                                              | onto final)    |
| Projeto1                                                                                | Tarefas                                                                  | 8              |
| 🔲 🍈 main(String[] args)                                                                 | Descrição Arqui                                                          | vo Localização |
|                                                                                         | TODO code application logic here Projeto                                 | 1/Projeto1.jav |
|                                                                                         |                                                                          |                |

| Projeto1 - NetBeans IDE 7.0.1                                                                            |                                                                                                    |                         |
|----------------------------------------------------------------------------------------------------|----------------------------------------------------------------------------------------------------|-------------------------|
| Arquivi Edita Exibi Navega Código-for Refa                                                               | tora Executa Depura Perfi Equip: Ferrament Janel: Ajud: 🔍 🖓 Pesq                                                                                                    | uisar (Ctrl+I)          |
| 🔁 🖆 🞴 🤚 🍤 🍼 🛛<br>                                                                                        | rão> 💽 🍟 陵 🎼 - 🛞 -                                                                                                    |                         |
| i Proj 💷 🕺 i Arquivos i Serviços                                                                         | Página Inicial 🛚 🚳 Projeto1.java 🖇                                                                                                    |                         |
| Pacotes de código-fonte<br>projeto<br>Bib<br>Bib<br>Bib<br>Bib<br>Bib<br>Bib<br>Bib<br>Bib<br>Bib<br>Bib | <pre>4 - */ 5 package projetol; Próximo favorito (Ctrl+S 6 7 /** 8 9 * @author djcaetano 10 */ 11 public class Projetol { 10 /** 11 @param args the command line argument 15 /** 16 public static void main(String[] args) { 17 // TODO code application logic here 18 } </pre> | s                       |
| Visualização dos membros                                                                                 | 19 }                                                                                                    | Υ.                      |
| () main(String[] args)                                                                                   | Tarefas                                                                                                    | 8 %                     |
|                                                                                                    | Descrição                                                                                                    | Arquivo Localização     |
|                                                                                                    | TODO code application logic here                                                                                                    | Projeto1 /Projeto1.java |
|                                                                                                    | TODO: 1 em todos os projetos abertos                                                                                                    |                         |
|                                                                                                    |                                                                                                    | 1   1   INS             |

| Arquivi Edita Exibi Navega Código-for Re                                                 | fatora Executa Depura Perfi Equip: Ferrament Janel: Ajud: 🔍 🖓 Pesqu                                                                                                    | isar (Ctrl+I)                  |
|------------------------------------------------------------------------------------------|----------------------------------------------------------------------------------------------------|--------------------------------|
| 👚 🚰 블 🌗 🏓 🍊 🛛 <config. p<="" th=""><th>adrão&gt; 💉 👕 🧝 🕨 💷 - 💮 -</th><th></th></config.> | adrão> 💉 👕 🧝 🕨 💷 - 💮 -                                                                                                    |                                |
| Proj 🕸 🛙 Arquivos 🕴 Serviços                                                             | Página Inicial 🕱 🚳 Projeto1.java 📽                                                                                                    |                                |
| Bibliotecas<br>Bibliotecas<br>Bibliotecas<br>Bibliotecas                                 | 4       */         5       package projetol;         6       ?         7       /**         8       *         9       * @author djcaetano         10       */         11       public class Projetol {         12       13         13       /**         14       * @param args the command line arguments         15       */         16       public static void main(String[] args) {         17       // TODO code application logic here         18       }                                                                                                    | ∎<br><u>iift+Ponto final</u> ) |
|                                                                                          | Tarefas                                                                                                    | 9:                             |
| 🎂 🍈 main(String[] args)                                                                  | Descrição                                                                                                    | Arquivo Localização            |
|                                                                                          | TODO code application logic here                                                                                                    | Projeto1/Projeto1.jav          |
|                                                                                          | Reference of the second second |                                |

|    |    | <b>D</b> : |     | •   |
|----|----|------------|-----|-----|
| Ie | la | Pri        | Inc | ipa |
|    |    |            |     |     |

| ×                                                                                       |                                                                                                    | X                  |
|-----------------------------------------------------------------------------------------|----------------------------------------------------------------------------------------------------|--------------------|
| Arquivi Edita Exibi Navega Código-for R                                                 | Refatora Executa Depura Perfi Equipi Ferrament Janeli Ajudi 🔍 Pesquisar (Ctrl+I)                                                                                                    |                    |
| 🔁 🚰 🔒 🌗 🍠 격 🛛 <config.< th=""><th>padrão&gt; 💌 🍟 🌠 🕨 🏗 • 🕕 •</th><th></th></config.<>   | padrão> 💌 🍟 🌠 🕨 🏗 • 🕕 •                                                                                                    |                    |
| : Proj 🐠 🛿 Arquivos 🕴 Serviços                                                          | Página Inicial 🛚 🗃 Projeto1.java 📽                                                                                                    |                    |
| 🖃 🧶 Projeto1                                                                            | ☞ ■ - ■ - 9 号 문 음 수 등 일 일 ● ■ ≝ =                                                                                                    |                    |
| Projeto1                                                                                | 4 L */                                                                                                    |                    |
| Prnjeto1 jem                                                                            | 6                                                                                                    | )                  |
| 🕀 🖨 Billing                                                                             | 7 🗗 /**                                                                                                    |                    |
|                                                                                         | 9 * Rauthor dicaetano                                                                                                    |                    |
|                                                                                         | 10 */                                                                                                    | -                  |
|                                                                                         | 11 public class Projeto1 {                                                                                                    | =                  |
|                                                                                         |                                                                                                    |                    |
| COTE PRINCIPAL                                                                          | * @param args the command line arguments                                                                                                    |                    |
|                                                                                         | L */                                                                                                    |                    |
|                                                                                         | Public static void main(String[] args) {                                                                                                    |                    |
| <u>o nome do projet</u>                                                                 | public static void main(String[] args) {           // TODO code application logic here                                                                                              |                    |
| o nome do projet                                                                        | <pre>public static void main(String[] args) {     // TODO code application logic here   } </pre>                                                                                    | ~                  |
| o nome do projet<br>Visualização dos membros<br>Projeto1                                | <pre>public static void main(String[] args) {     // TODO code application logic here     }     Tarefas</pre>                                                                       | -<br>-             |
| o nome do projet<br>Visualização dos membros<br>→ ☆ Projeto1<br>↓ ☆ main(String[] args) | Image: Provide static void main(String[] args) {         // TODO code application logic here         18         19         : Tarefas         Descrição         Arquivo         Loca | ▼<br>♥ ≋<br>ização |

| ~ ~ ~                                                                                                    | fatora Executa Depura Perfi Equip: Ferrament Janel: Ajud. 🔍 Pesquisar (                                                                                                    | Ctrl+I)                               |
|----------------------------------------------------------------------------------------------------|----------------------------------------------------------------------------------------------------|---------------------------------------|
| 💾 🚰 🔒 🌗 ಶ 🥥 < config. p                                                                                                    | adrão> 🖃 🍟 🎉 🕨 🎊 + 🕧 +                                                                                                    |                                       |
| Proj 🐠 🕷 : Arquivos 🕴 Serviços                                                                                                    | Página Inicial 🕷 🚳 Projeto1.java 📽                                                                                                    |                                       |
| Projetol<br>Projetol<br>Projet | <pre>4 - */ 5 package projetol; Próximo favorito (Ctrl+Shift+ 6 7 - /** 8 9 * @author djcaetano 10 */ public class Projetol { 12 13 - /** * @param args the command line arguments */ public static void main(String[] args) {     // TODO code application logic here }</pre> | Ponto final)                          |
| mo nome do proi                                                                                                    |                                                                                                    |                                       |
|                                                                                                    | 19 i<br>: Tarefas                                                                                                    |                                       |
| Projeto1                                                                                                    | 19 7<br>Farefas<br>Descrição Arg                                                                                                    | vivo Localização                      |
| Projeto1                                                                                                    | 19       Tarefas       Descrição       Arq       Proje                                                                                                    | vivo Localização<br>uivo/Projeto1.jav |

| Projeto1 - NetBeans IDE 7.0.1            |                                                                                                    |                                     |
|------------------------------------------|----------------------------------------------------------------------------------------------------|-------------------------------------|
| Arquiv Edita Exibi Navega Código-for Ref | fatora Executa Depura Perfi Equip: Ferrament Janel: Ajud: 🔍 Pesqu                                                                                                    | isar (Ctrl+I)                       |
| 🔁 🚰 블 🍓 🍤 🍼 🛛 < config. pa               | adrão> 💌 🍟 🥻 👂 🎆 - 🕧 -                                                                                                    |                                     |
| Proj 🐠 🕷 : Arquivos 🕴 Serviços           | Página Inicial 📽 🔐 rrojeto1.java 🕺                                                                                                    |                                     |
| Projeto1                                 | <pre>     */     package projeto1;     Próximo favorito (Ctrl+Sh     *     *     *     *     *     *     *     *     *     *     *     *     *     *     *     *     *     *     *     *     *     *     *     *     *     *     *     *     *     *     *     *     *     *     *     *     *     *     *     *     *     *     *     *     *     *     *     *     *     *     *     *     *     *     *     *     *     *     *     *     *     *     *     *     *     *     *     *     *     *     *     *     *     *     *     *     *     *     *     *     *     *     *     *     *     *     *     *     *     *     *     *     *     *     *     *     *     *     *     *     *     *     *     *     *     *     *     *     *     *     *     *     *     *     *     *     *     *     *     *     *     *     *     *     *     *     *     *     *     *     *     *     *     *     *     *     *     *     *     *     *     *     *     *     *     *     *     *     *     *     *     *     *     *     *     *     *     *     *     *     *     *     *     *     *     *     *     *     *     *     *     *     *     *     *     *     *     *     *     *     *     *     *     *     *     *     *     *     *     *     *     *     *     *     *     *     *     *     *     *     *     *     *     *     *     *     *     *     *     *     *     *     *     *     *     *     *     *     *     *     *     *     *     *     *     *     *     *     *     *     *     *     *     *     *     *     *     *     *     *     *     *     *     *     *     *     *     *     *     *     *     *     *     *     *     *     *     *     *     *     *     *     *     *     *     *     *     *     *     *     *     *     *     *     *     *     *     *     *     *     *     *     *     *     *     *     *     *     *     *     *     *     *     *     *     *     *     *     *     *     *     *     *     *     *     *     *     *     *     *     *     *     *     *     *     *     *     *     *     *     *     *     *     *     *     *     *     *     *     *</pre> | ift+Ponto final)                    |
| : Projeto1.java - Navegador 🖉 🕷          | 18 // TODO code application logic here                                                                                                    |                                     |
| Visualização dos membros                 | 19 }                                                                                                    | <u> </u>                            |
| main(String[] args)                      | Tarefas         Descrição         TODO code application logic here         M         TODO code application logic here         M         M                                                                                                    | ₩ & Arquivo Localização<br>Projeto1 |
| *                                        | TODO: 1 em todos os projetos abertos                                                                                                    | 1   1   INS                         |

| Projeto1 - NetBeans IDE 7.0.1            |                                                                                                    |                                      |
|------------------------------------------|----------------------------------------------------------------------------------------------------|--------------------------------------|
| Arquivi Edita Exibi Navega Código-for Re | efatora Executa Depura Perfi Equipi Ferrament Janeli Ajudi 🔍 Pes                                                                                                    | quisar (Ctrl+I)                      |
| 👚 🖆 🔐 🌗 🦃 🥐 🛛 (< config. )               | padrão> 💌 🍟 🥻 🕨 🌃 • 💮 •                                                                                                    |                                      |
| Proj 🕲 🕷 🗄 Arquivos 👘 Serviços           | Página Inicial 🛚 🔿 Projeto1.java 🖇                                                                                                    |                                      |
| Projeto1                                 | Image: Image: Image | Shift+Ponto final)                   |
| : Projeto1.java - Navegador 🛛 🖉          | 17 // TODO code appl logic here                                                                                                    |                                      |
| Visualização dos membros                 | ▼ <u>19</u> }                                                                                                    | <u></u>                              |
| Projeto1 main(String[] args)             | : Tarefas         Descrição         Image: Topo code application logic here         Image: Topo code application logic here         Image: Topo code application logic here         Image: Topo code application logic here         Image: Topo code application logic here                                                                                                    | ₩<br>Arquivo Localização<br>Projeto1 |
| ♣ <b>□ 60 </b> ₩ ↓≣                      | TODO: 1 em todos se projetos abertos                                                                                                    | 111                                  |
|                                          |                                                                                                    | T   T   TM                           |

| Arquivi Edita Exibi Navega Código-for R                                               | efatora Executa Depura Perfi Equipi Ferrament Jane                                                                                                    | li Ajudi 🔍 Pesquisar (Ctrl+I)                                                       |
|---------------------------------------------------------------------------------------|----------------------------------------------------------------------------------------------------|-------------------------------------------------------------------------------------|
| 🔁 🞦 😫 🌗 笋 🍊 🛛 <config.< th=""><th>padrão&gt; 💌 🌇 🎇 🕨 🎊 • 🚯 •</th><th></th></config.<> | padrão> 💌 🌇 🎇 🕨 🎊 • 🚯 •                                                                                                    |                                                                                     |
| Proj 🐠 🕷 🗄 Arquivos 👘 Serviços                                                        | Página Inicial 📽 🚳 Projeto1.java 🕺                                                                                                    |                                                                                     |
| Projeto1     Pacotes de código-fonte     Projeto1     Projeto1     Projeto1           | Image: Image projetol;       Image: Próximo         4       - */         5       package projetol;         Próximo                                                                 | Image: Second state     Image: Second state       favorito (Ctrl+Shift+Ponto final) |
| Projetotajava - Nave<br>Visualização dos membros                                      | <pre>* @author djcaetano */ public class Projetol { 12 13 = /** 14 * @param args the command 1 15 */ 16 = public static void main(Stri 17 // TODO code application 18 } 19 }</pre> | ∃<br>line arguments<br>ing[] args) {<br>n logic here                                |
| 🖃 🏠 Projeto1                                                                          | Tarefas                                                                                                    |                                                                                     |
| 🖤 🌗 main(String[] args)                                                               | Descrição                                                                                                    | Arquivo Localização                                                                 |
|                                                                                       |                                                                                                    |                                                                                     |

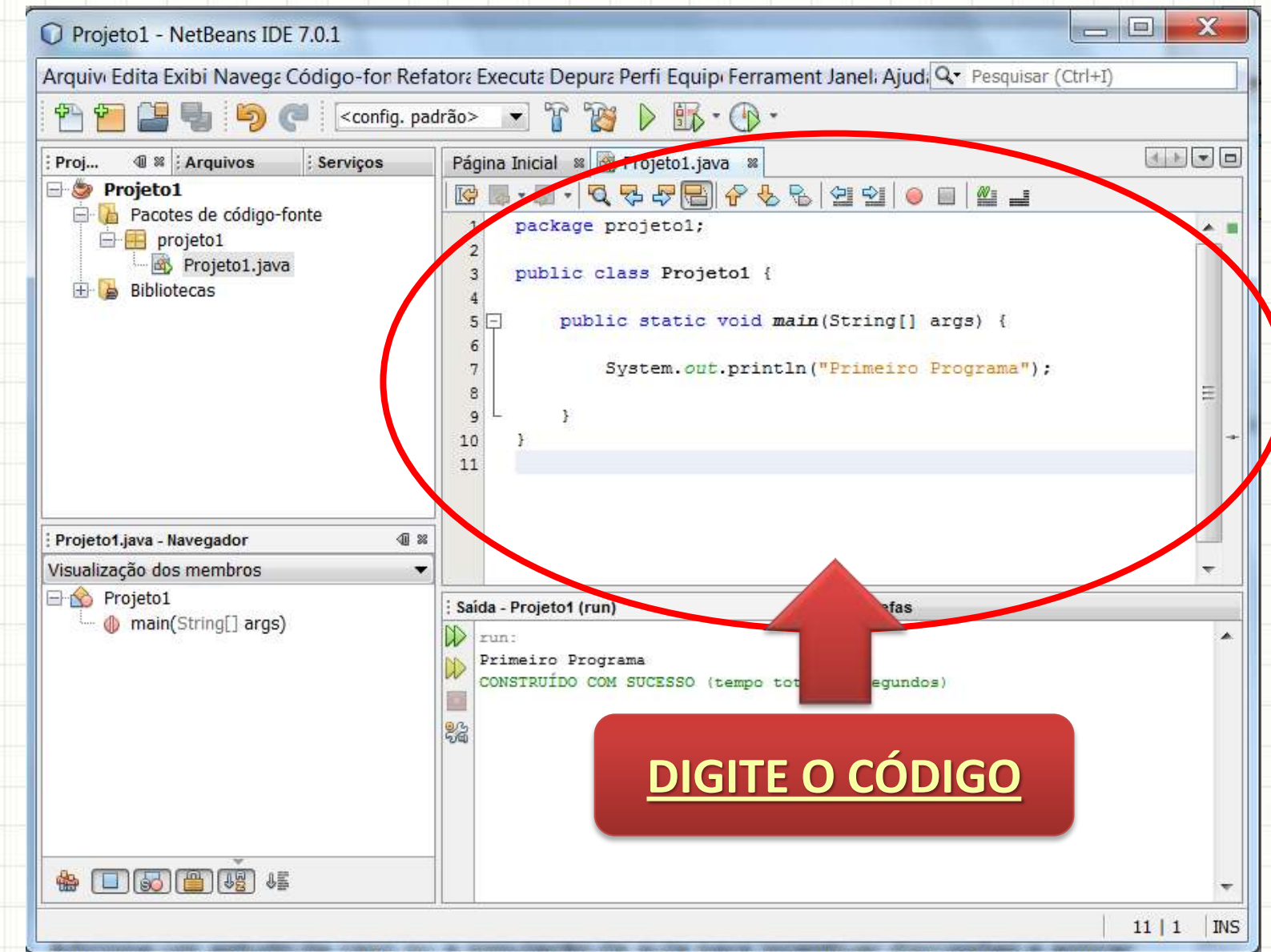

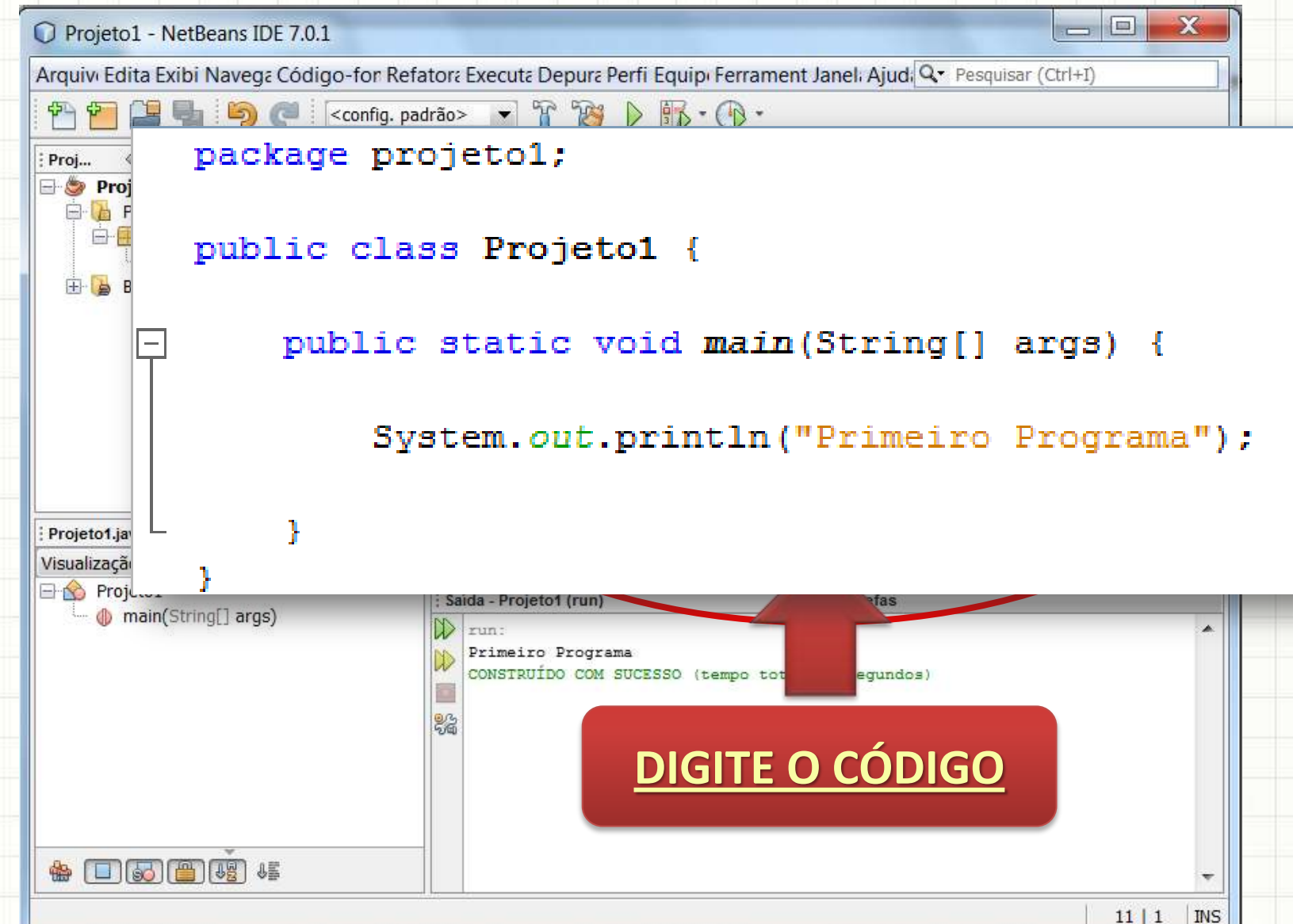

| Arquive Edita Ford Navega: Código-for Refatora Executa Depura Perfi Equip: Ferrament Janel: Ajud ( Pesquisar (Ctrl+))  Project Project       | Projeto1 - NetBeans IDE 7.0.1          |                                                                                  | S |
|----------------------------------------------------------------------------------------------------|----------------------------------------|----------------------------------------------------------------------------------|---|
| <pre>     Config.padrão&gt;</pre>                                                                                                    | Arquivi Edita Exitor Navega Código-for | Refator: Execut: Depur: Perfi Equip: Ferrament Janel: Ajud: 🔍 Pesquisar (Ctrl+I) |   |
| Projeto i java - Navegador   Projeto i java - Navegador                                                                                                    | 🔁 🔁 🚉 🌗 🏓 🍼 🛛 <                        | . padrão> 💉 👕 🧊 🕨 🎼 • 🕕 •                                                        |   |
| Projet Projet Projet Projet Projet Projet Projet Projetol; public class Projetol; public static void main(String[] args) { System.out.println("Primeiro Programa"); System.out.println("Primeiro Programa"); Projeto1java - Navegador Wisualização dos membros Projeto1 Projeto1 Sida - Projetot (run) Projeto1 Projeto1 Projeto1 Projeto1 Sida - Projetot (run) Projeto1 Projeto1 Sida - Projetot (run) Projeto1 Projeto1 Sida - Projetot (run) Projeto1 Sida - Projetot (run) Projeto1 Sida - Projetot (run) Projeto1 Sida - Projetot (run) Projeto1 Sida - Projetot (run) Projeto1 Sida - Projetot (run) Projeto1 Sida - Projetot (run) Projeto1 Sida - Projetot (run) Primeiro Programa CONSTRUÍDO COM SUCESSO (tempo total: 0 segundos) Sida - Projetot (run) Primeiro Programa CONSTRUÍDO COM SUCESSO (tempo total: 0 segundos)                                                                                                    | Proj 💷 🕷 😳 tivos 🕴 Serviços            | Página Inicial 📽 🚳 Projeto1.java 📽                                               |   |
| <pre>image total image total i</pre> | Projet                                 | ☞ ■ •   즉 두 두 등   수 & &   선 선   ● ■   ≝ ⊒                                        | _ |
| <pre>public class Projetol {     public static void main(String[] args) {         System.out.println("Primeiro Programa");         }         Projetot.java - Navegador</pre>                                                                                                    |                                        | 1 package projetol;<br>2                                                         | - |
| <pre>Projetot.java - Navegador</pre>                                                                                                    | 1.java                                 | 3 public class Projeto1 {                                                        |   |
| System.out.println("Primeiro Programa");         Projeto1.java - Navegador         Visualização dos membros         Projeto1         main(String[] args)         Fineiro Programa         CONSTRUÍDO COM SUCESSO (tempo total: 0 segundos)                                                                                                    |                                        | 5 public static void main(String[] args) {                                       |   |
| <pre>System.out.printin( Frinterio Frograma //</pre>                                                                                                    | PAVE O PROJETO                         | 6<br>Sugtem out printlp("Primeiro Programs") :                                   |   |
| Projeto1.java - Navegador ④ ≈     Visualização dos membros     Projeto1                                                                                                    | RAVE OF ROJETO                         | 8                                                                                |   |
| Image: image: image                                       |                                        | 9 L 3<br>10 3                                                                    |   |
| Projeto1.java - Navegador   Visualização dos membros   Projeto1   main(String[] args)     run:   Primeiro Programa   CONSTRUÍDO COM SUCESSO (tempo total: 0 segundos)                                                                                                    |                                        | 11                                                                               |   |
| Projeto1.java - Navegador   Visualização dos membros   Projeto1   main(String[] args)     run:   Primeiro Programa   CONSTRUÍDO COM SUCESSO (tempo total: 0 segundos)                                                                                                    |                                        |                                                                                  |   |
| Visualização dos membros         Projeto1         () main(String[] args)         Fun:         Primeiro Programa         CONSTRUÍDO COM SUCESSO (tempo total: 0 segundos)         ()         ()         ()         ()         ()         ()         ()         ()         ()         ()         ()         ()         ()         ()         ()         ()         ()         ()         ()         ()         ()         ()         ()         ()         ()         ()         ()         ()         ()         ()         ()         ()         ()         ()         ()         ()         ()         ()         ()         ()         ()         ()         ()         ()         ()         ()                                                                                                    | : Projeto1.java - Navegador            |                                                                                  |   |
| Projeto1       Saida - Projetot (run)       Saida - Projetot (run)       Saida - Projetot (run)         Image: Saida - Projetot (run)       Saida - Projetot (run)       Saida - Projetot (run)       Saida - Projetot (run)         Image: Saida - Projetot (run)       Saida - Projetot (run)       Saida - Projetot (run)       Saida - Projetot (run)       Saida - Projetot (run)         Image: Saida - Projetot (run)       Saida - Projetot (run)       Saida - Projetot (run)       Saida - Projetot (run)       Saida - Projetot (run)         Image: Saida - Projetot (run)       Saida - Projetot (run)       Saida - Projetot (run)       Saida - Projetot (run)       Saida - Projetot (run)         Image: Saida - Projetot (run)       Saida - Projetot (run)       Saida - Projetot (run)       Saida - Projetot (run)       Saida - Projetot (run)         Image: Saida - Projetot (run)       Saida - Projetot (run)       Saida - Projetot (run)       Saida - Projetot (run)       Saida - Projetot (run)         Image: Saida - Projetot (run)       Saida - Projetot (run)       Saida - Projetot (run)       Saida - Projetot (run)       Saida - Projetot (run)         Image: Saida - Projetot (run)       Saida - Projetot (run)       Saida - Projetot (run)       Saida - Projetot (run)         Image: Saida - Projetot (run)       Saida - Projetot (run)       Saida - Projetot (run)       Saida - Projetot (run)         Image: Saida - Projetot (run                                                                                                    | Visualização dos membros               |                                                                                  |   |
| Imain(String[] digs)         Imain(String[] digs)                                                                                                    | Projeto1                               | : Saída - Projeto1 (run) 🛛 🖓 🛛 : Tarefas                                         |   |
| CONSTRUÍDO COM SUCESSO (tempo total: 0 segundos)                                                                                                    | Thom(String[] digs)                    | Primeiro Brograma                                                                |   |
|                                                                                                    |                                        | CONSTRUÍDO COM SUCESSO (tempo total: 0 segundos)                                 |   |
|                                                                                                    |                                        |                                                                                  |   |
|                                                                                                    |                                        | う<br>(の<br>(の<br>)<br>)<br>)<br>)<br>)<br>)<br>)<br>)<br>)<br>)<br>)<br>)<br>)   |   |
|                                                                                                    |                                        |                                                                                  |   |
|                                                                                                    |                                        |                                                                                  |   |
|                                                                                                    |                                        |                                                                                  |   |
|                                                                                                    |                                        |                                                                                  |   |

| Projeto1 - NetBeans IDE 7.0.1                                                           |                                                                              |          |
|-----------------------------------------------------------------------------------------|------------------------------------------------------------------------------|----------|
| Arquiv، Edita Exibi Navega Código-for Refa                                              | tor: Execute Depure Perii Equip: Ferrament Janel: Ajud: 🔍 Pesquisar (Ctrl+I) |          |
| 🔁 🚰 블 🌗 🦻 🦿 🛛 <config. pad<="" td=""><td>Irão&gt; 💌 🍟 🏷 🎼 • 🕧 •</td><td></td></config.> | Irão> 💌 🍟 🏷 🎼 • 🕧 •                                                          |          |
| Proj 🐠 🕷 🗄 Arquivos 👘 Serviços                                                          | Página Inicial 📽 🛐 eto1.java 📽                                               | <u> </u> |
| E Projeto1                                                                              | ☞ ■ • ■ •                                                                    |          |
| eren Pacotes de codigo-ronte                                                            | 1 package D1;                                                                | *        |
| Projeto1.java                                                                           | 2<br>3 public c rojetol {                                                    |          |
|                                                                                         | g[] args) {                                                                  |          |
|                                                                                         | XECUTE O PROJETO ITO Programa");                                             |          |
|                                                                                         |                                                                              | Ħ        |
|                                                                                         | 10 }                                                                         |          |
|                                                                                         | 11                                                                           |          |
|                                                                                         |                                                                              |          |
| Projeto1.java - Navegador 🛛 🗐 🕷                                                         |                                                                              |          |
| Visualização dos membros 🔹 👻                                                            |                                                                              |          |
| Projeto1                                                                                | : Saida - Projeto1 (run) 🛛 🕾 : Tarefas                                       |          |
| w man(string) args/                                                                     | IV run:                                                                      |          |
|                                                                                         | CONSTRUÍDO COM SUCESSO (tempo total: 0 segundos)                             |          |
|                                                                                         |                                                                              |          |
|                                                                                         |                                                                              |          |
|                                                                                         |                                                                              |          |
|                                                                                         |                                                                              |          |
|                                                                                         |                                                                              |          |
|                                                                                         |                                                                              |          |
|                                                                                         |                                                                              |          |

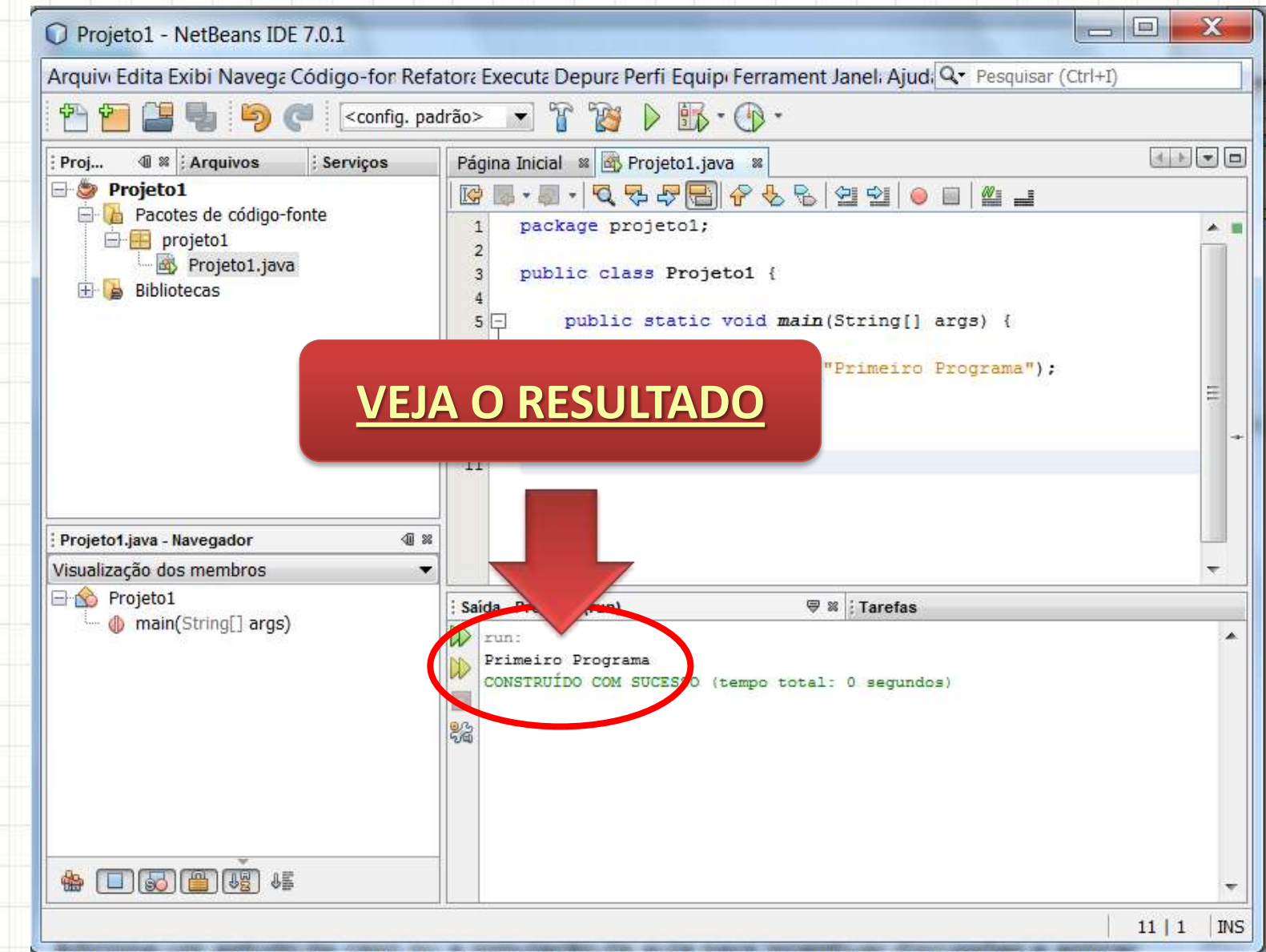

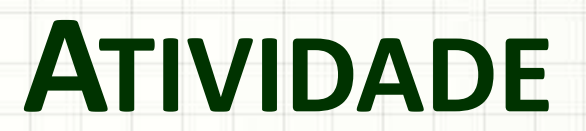

.

-

#### Modifique o programa

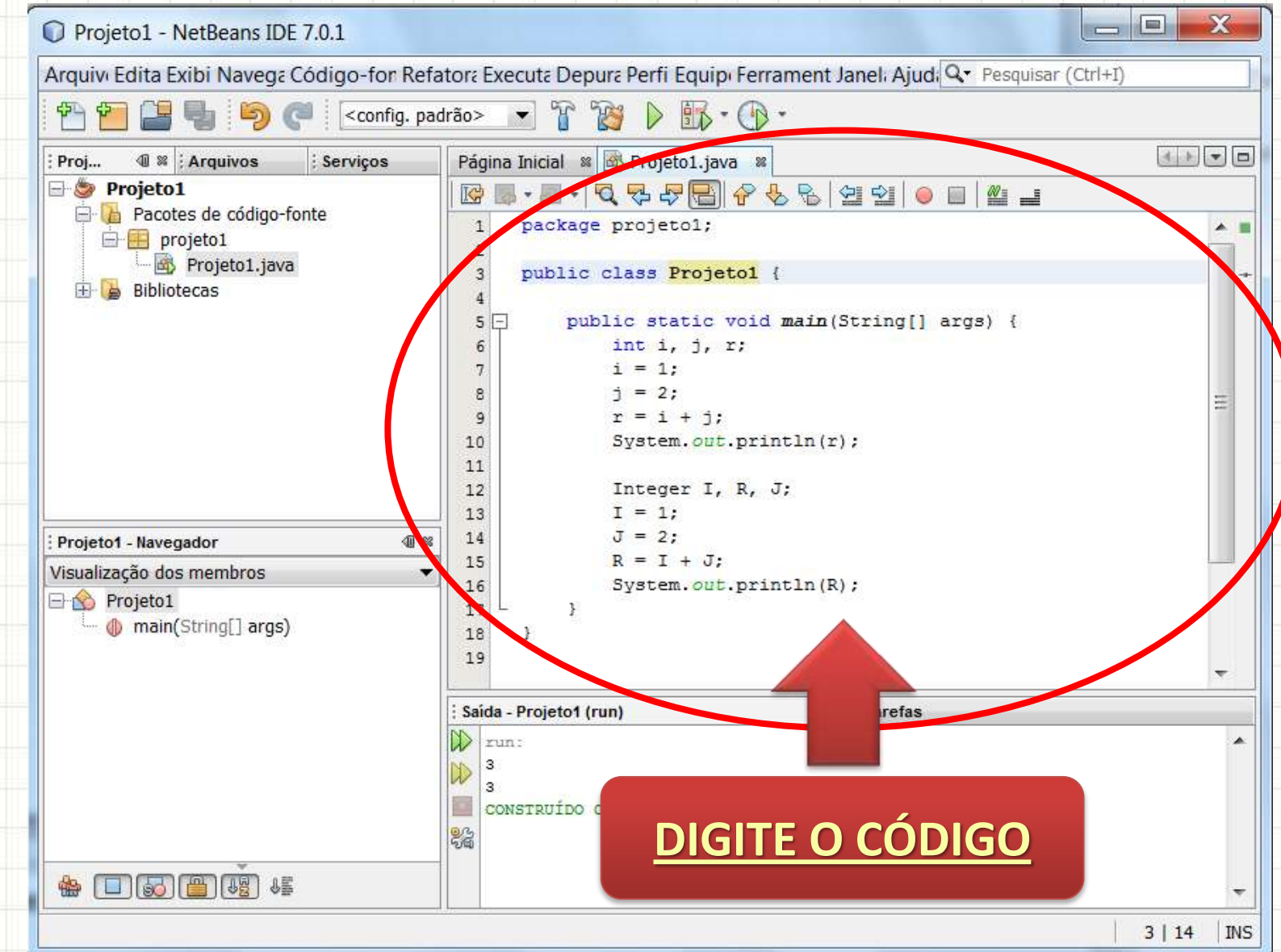

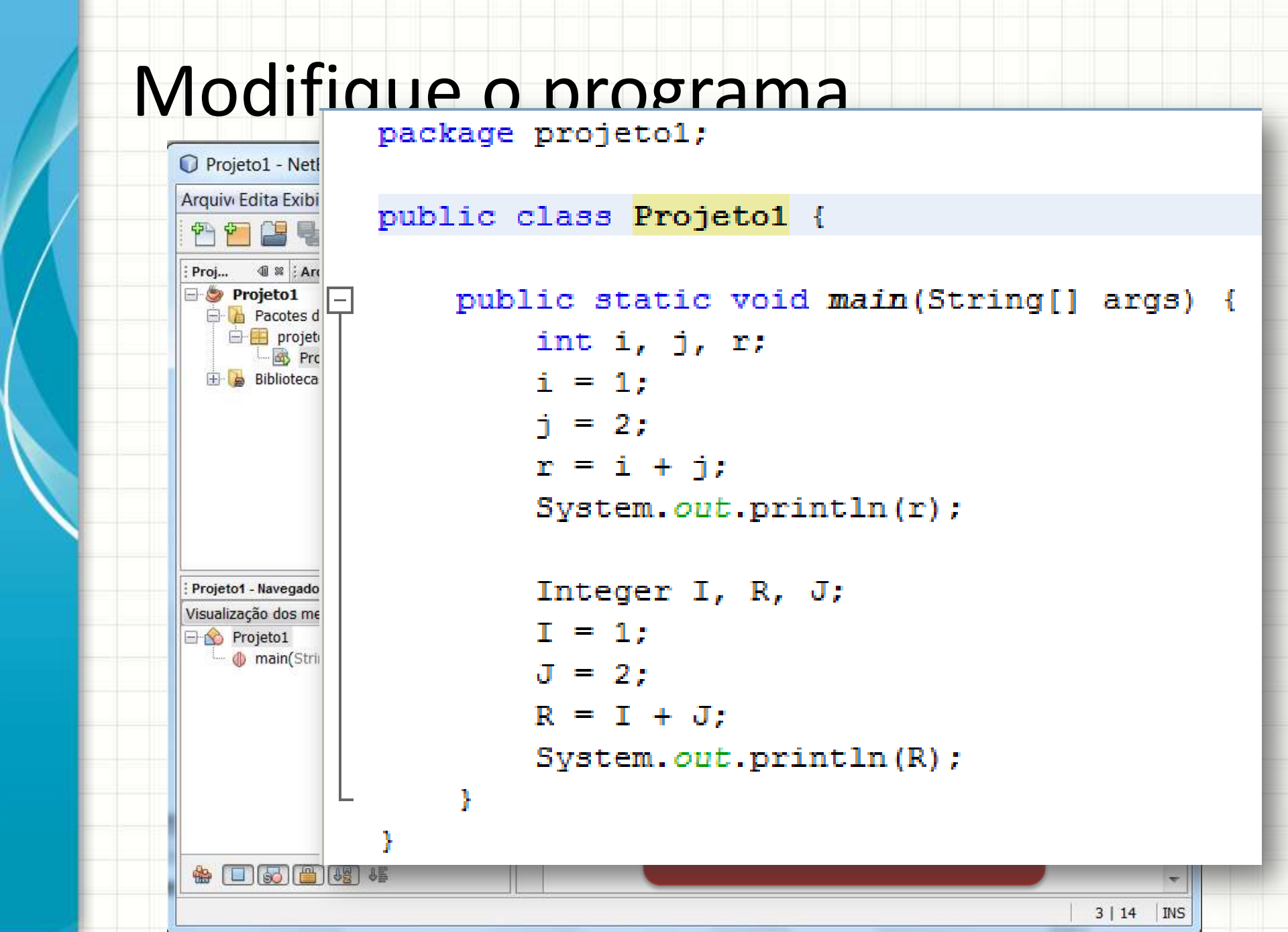

| Projeto1 - NetBeans IDE 7.0.1                                                           |                                                                                | - 🗆 🗙      |
|-----------------------------------------------------------------------------------------|--------------------------------------------------------------------------------|------------|
| Arquiv Edita Extor Navega Código-for F                                                  | Refator: Execut: Depur: Perfi Equip: Ferrament Janel: Ajud: 🔍 Pesquisar (Ctrl+ | ·I)        |
| 👚 🞦 📔 🌗 🏓 🍼 🛛 <config.< td=""><td>padrão&gt; 💌 🌇 🍞 🛐 🕨 🎊 • 🛞 •</td><td></td></config.<> | padrão> 💌 🌇 🍞 🛐 🕨 🎊 • 🛞 •                                                      |            |
| Proj 🗐 🕷 🔁 vivos 🕴 Serviços                                                             | Página Inicial 📽 🏽 Projeto1.java 📽                                             | <u>+</u> + |
| E S Projet                                                                              | ☞ ■ • ■ • 9 号 문 문 양 원 일 의 ● ■ # =                                              |            |
| Face range-fonte                                                                        | 1 package projetol;                                                            | *          |
| I.java                                                                                  | 2<br>3 public class Projetol {                                                 |            |
| 🗄 📴 Bibliotecas                                                                         | 4                                                                              |            |
|                                                                                         | 5 public static void main(String[] args) {                                     |            |
| DAVE O DOOLETO                                                                          | 6 int i, j, r;                                                                 |            |
| <u>JRAVE U PRUJETU</u>                                                                  | 7 i = 1;                                                                       |            |
|                                                                                         | 8 j = 2;                                                                       | =          |
|                                                                                         | 9 $r = i + j;$                                                                 | 1          |
|                                                                                         | 10 System.out.println(r);                                                      |            |
|                                                                                         | 11                                                                             |            |
|                                                                                         | 12 Integer I, R, J;                                                            |            |
|                                                                                         | 13 $1 = 1;$                                                                    |            |
| Projeto1 - Navegador                                                                    | $1 \approx 14$ $0 = 2;$                                                        |            |
| Visualização dos membros                                                                | $\mathbf{x} = 1 + 0;$                                                          |            |
| - A Projeto1                                                                            | 16 System. out.printin(K);                                                     |            |
| main(String[] args)                                                                     |                                                                                |            |
|                                                                                         | 10 1                                                                           |            |
|                                                                                         | 13                                                                             |            |
|                                                                                         | : Saída - Projeto1 (run) 🛛 🖓 🕺 : Tarefas                                       |            |
|                                                                                         | D run:                                                                         |            |
|                                                                                         | 3                                                                              |            |
|                                                                                         | 3                                                                              |            |
|                                                                                         | CONSTRUÍDO COM SUCESSO (tempo total: 0 segundos)                               |            |
|                                                                                         | 85 m                                                                           |            |
|                                                                                         |                                                                                |            |
|                                                                                         |                                                                                |            |
|                                                                                         |                                                                                | 0.114      |
|                                                                                         |                                                                                | 3 14       |

| rauiu Edita Eviki Navasa Cédica fa Da                                                                                                    | fator: Events Depuis Could Farmer that Mind On President (Child?)                                                                                                    |       |
|----------------------------------------------------------------------------------------------------|----------------------------------------------------------------------------------------------------|-------|
| rquivi Edita Exibi Navega Codigo-for Re                                                                                                    | fatora Executa Depurar en Equipi Ferrament Janeli Ajudi 🔍 Pesquisar (Ctri+1)                                                                                                    |       |
| 🎦 💾 💾 🍤 🥐 🛛<br><br> | adrão> 🔄 🍟 🎁 🕨 🎵 - 🕞 -                                                                                                    |       |
| Proj 💷 😫 🗄 Arquivos 🛛 🗄 Serviços                                                                                                    | Página Inicial 🛚 🖄 eto1.java 📽                                                                                                    | 4 + - |
| - S Projeto1                                                                                                    | ☞ ■ • ■ • ▼                                                                                                    |       |
| Pacotes de código-fonte                                                                                                    | 1 package p1;                                                                                                    |       |
| Projetol java                                                                                                    | 2                                                                                                    | 1     |
|                                                                                                    | 3 public c rojetol {                                                                                                    | _     |
|                                                                                                    |                                                                                                    |       |
|                                                                                                    |                                                                                                    |       |
|                                                                                                    | FXFCUTE O PROIFTO                                                                                                    |       |
|                                                                                                    |                                                                                                    |       |
|                                                                                                    |                                                                                                    | 3     |
|                                                                                                    | 10 System.out.println(r);                                                                                                    |       |
|                                                                                                    | 11                                                                                                    |       |
|                                                                                                    | 12 Integer I, R, J;                                                                                                    |       |
|                                                                                                    | 13 I = 1;                                                                                                    |       |
| Projeto1 - Navegador 🖉 🕯                                                                                                    | J = 2;                                                                                                    |       |
| /isualização dos membros 🔹 🔹                                                                                                    | K = 1 + 0;                                                                                                    | -     |
|                                                                                                    | - 16 System. out. printin(K);                                                                                                    |       |
| Projeto1                                                                                                    | 17 L 1                                                                                                    |       |
| → Yopeto1<br>→                                                                                                    |                                                                                                    |       |
| → 🏠 Projeto1<br>└── 🌗 main(String[] args)                                                                                                    | 17 L }<br>18 }<br>19                                                                                                    |       |
| ☆ Projeto1<br>└──                                                                                                    | 17 L }<br>18 }<br>19                                                                                                    |       |
| rojeto1<br>↓ @ main(String[] args)                                                                                                    | 17 └ }<br>18 }<br>19<br>: Saida - Projeto1 (run) ♥ ≋ : Tarefas                                                                                                    |       |
| rojeto1<br>↓ (§ main(String[] args)                                                                                                    | 17       L       }         18       }         19                                                                                                    |       |
| ☆ Projeto1<br>⊕ main(String[] args)                                                                                                    | 17     L     }       18     }       19       Saida - Projeto1 (run)     ♥ ≥ : Tarefas       Image: Saida - Projeto1 (run)     Image: Saida - Projeto1 (run)       Image: Saida - Projeto1 (run)     Image: Saida - Projeto1 (run)       Image: Saida - Projeto1 (run)     Image: Saida - Projeto1 (run) | ,     |
| ☆ Projeto1<br>                                                                                                    | 17       L       }         18       }         19                                                                                                    |       |
| rojeto1<br>↓ () main(String[] args)                                                                                                    | 17 L }<br>18 }<br>19<br>Saida - Projeto1 (run) ♥ ≋ ; Tarefas<br>↓ run:<br>3<br>3<br>CONSTRUÍDO COM SUCESSO (tempo total: 0 segundos)                                                                                                    | ,     |
| rojeto1                                                                                                    | 17 L }<br>18 }<br>19<br>Saida - Projeto1 (run) ♥ ≋ ; Tarefas<br>run:<br>3<br>3<br>CONSTRUÍDO COM SUCESSO (tempo total: 0 segundos)<br>%                                                                                                    |       |
| Projeto1 main(String[] args)                                                                                                    | 17 L }<br>18 }<br>19<br>Saida - Projeto1 (run) ♥ ≋ Tarefas<br>run:<br>3<br>3<br>CONSTRUÍDO COM SUCESSO (tempo total: 0 segundos)<br>%                                                                                                    | ,     |
| Projeto1  main(String[] args)                                                                                                    | 17 L }<br>18 }<br>19<br>Saida - Projeto1 (run) ♥ № Tarefas<br>run:<br>3<br>3<br>CONSTRUÍDO COM SUCESSO (tempo total: 0 segundos)<br>%                                                                                                    | ,     |

| Projeto1 - NetBeans IDE 7.0.1                                   |                                                                              | . 🗆 🗙        |
|-----------------------------------------------------------------|------------------------------------------------------------------------------|--------------|
| Arquivi Edita Exibi Navega Código-for Refa                      | atora Executa Depura Perfi Equip: Ferrament Janel: Ajud: 🔍 Pesquisar (Ctrl+) | I)           |
| 🔁 🞦 🞴 🌗 🦻 🏈 < < config. pa                                      | drão> 💌 🌇 🍞 🕼 - 🕼 -                                                          |              |
| Proj 🕸 🗄 Arquivos 🕴 Serviços                                    | Página Inicial 🛚 🖄 Projeto1.java 📽                                           |              |
| Projeto1     Pacotes de código-fonte     Pacotes 1              | IG   ■ • ■ •   Q 🖓 🦃 🔚   I 😓 🗟 🖄 🖄   🕘 🔲   🕮 🖃                               |              |
|                                                                 | 1 package projetol;                                                          | A            |
| Projeto1.java                                                   | 2<br>3 public class Projetol /                                               |              |
| 🗄 🛃 Bibliotecas                                                 |                                                                              |              |
|                                                                 | 5 public static void main(String[] args) {                                   |              |
|                                                                 | 6 int i, j, r;                                                               |              |
|                                                                 | $\begin{array}{c} 7 \\ i = 1; \\ i = 2. \end{array}$                         |              |
|                                                                 |                                                                              | =            |
| Projeto1 - Navegador<br>Visualização dos membros<br>→  Projeto1 | <pre>15  R = I + J;<br/>16  System.out.println(R);<br/>1  }</pre>            |              |
| ····· 🌗 main(String[] args)                                     | 1                                                                            | ~            |
|                                                                 | Saio cojeto1 (run) 🛛 🖓 🕷 : Tarefas                                           |              |
|                                                                 | run:<br>3<br>3<br>CONSTRUÍNO COM SUCESSO (tempo total: 0 segundos)           |              |
| *                                                               |                                                                              | Ŧ            |
|                                                                 |                                                                              | 3   14   INS |

#### Atividade

- Modifique o programa para que, ao invés de realizar operações de soma, realize operações de divisão.
- Execute o programa e verifique se o resultado está correto.
- Modifique o programa para usar os tipos double e Double respectivamente.
- Execute o programa. O que aconteceu?
- Corrija se algo está errado. Você consegue entender a diferença?

## ENTREGA DOS GRUPOS DE TRABALHO

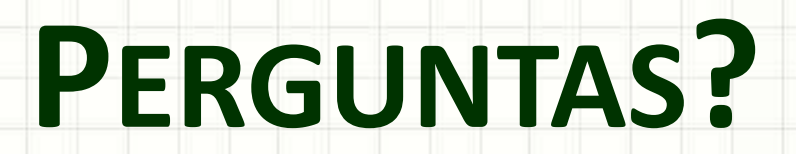

-

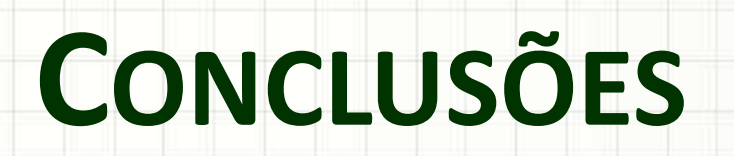

.

#### Resumo

- A linguagem Java é muito parecida com C
- A estrutura do programa é mais "amarrada"
- Alguns detalhes mudam, com o objetivo de tornar a linguagem mais prática
- O NetBeans é uma ferramenta prática!
- TAREFA PARA PRÓXIMA AULA
  - Instalar o NetBeans em casa e experimentar tentando usar os conhecimentos que já possui em C/C++

#### Próxima Aula

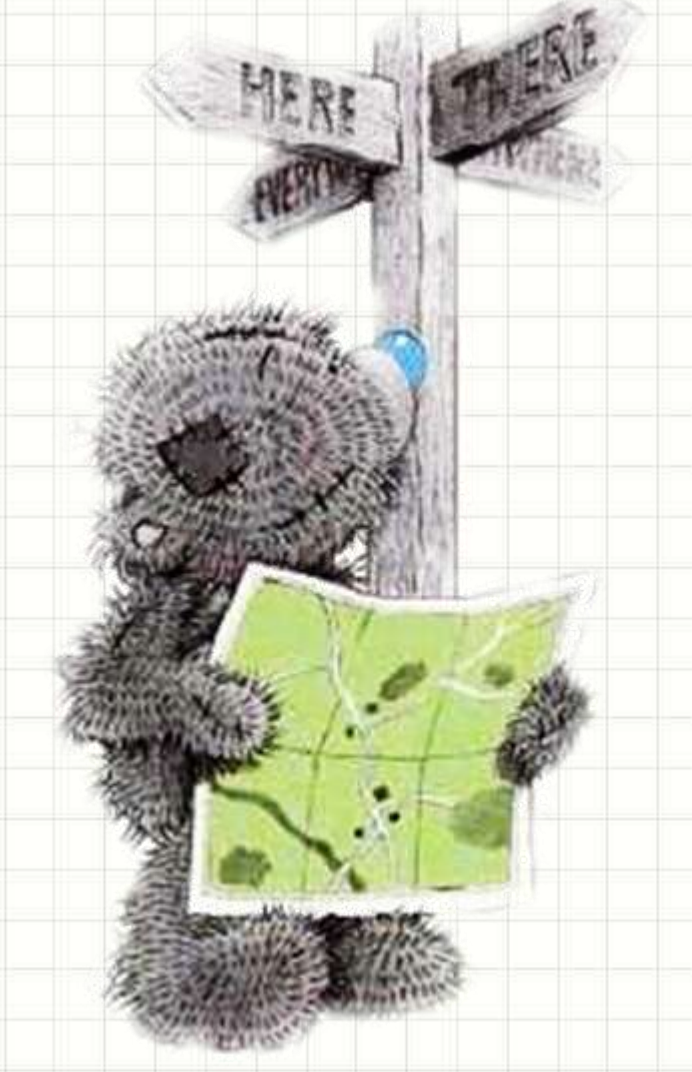

- Quem são as classes?
  - -O que mais elas podem
    - fazer por mim?
- Em que mais o Java difere do C/C++?

# BOM DESCANSO A TODOS!

-